# IPtalk9t69\_200909 暫定公開版の説明書(差分)

・8月20日の暫定公開版に対して以下の改良をしました。

【WebConnect ウィンドウ】

・「WebConnect」ウィンドウの詳細は、以下の URL を参照してください。

http://earch.net/abc/webconnect.pdf

①Zoom のクローズドキャプションに字幕を流すことができます。

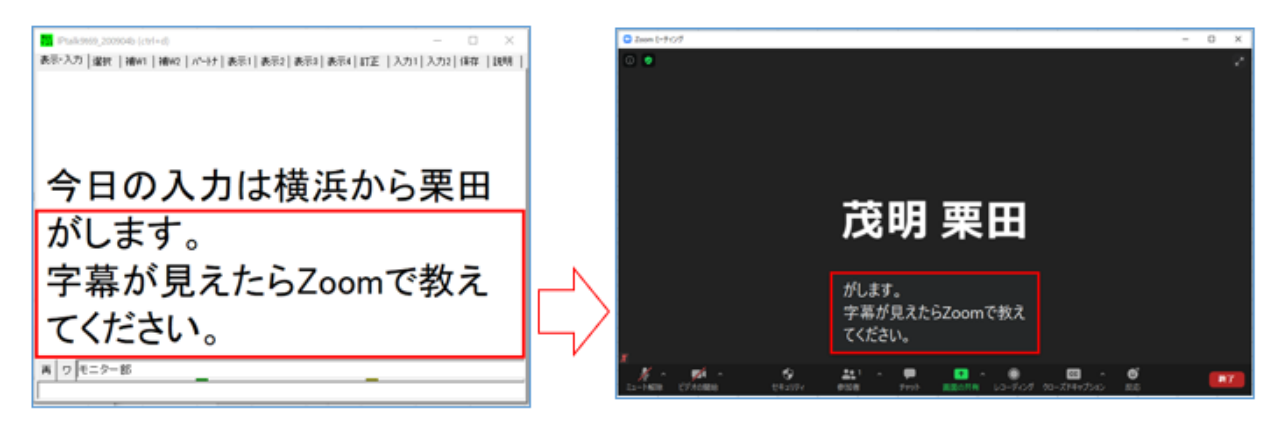

・まず、「FSG」ウインドウの「DLL-1」ページの「WebConnect」枠の「Zoom クローズドキャプションに字幕を送信する」チェック入れます。次に、「設定」ページの「Zoom 字幕」枠の「APIトークン」枠にZoom の APIトークンを貼り付けて、「字幕開始」 チェックを入れます。後は、Zoom のクローズドキャプションで「サブタイトルを表示」とすれば、IPtalk の入力を Zoom クロ ーズドキャプションに表示します。「F9 キー」や「訂正送信」も使えます。

| 野FSG (ctrl + 0)                                                                                                    |                                                                                                    |                   |                                            |
|----------------------------------------------------------------------------------------------------|----------------------------------------------------------------------------------------------------|-------------------|--------------------------------------------|
| ULC1 ULC2 June ) 通過機管 [ twe tak ]<br>NCKのFreeSoftwareGroupのメンバーか]<br>必要なDLLは、IPtalkの自己解凍ファイルに同梱されて<br>目極さん<br>WebConnect記動 Est型信(Web~このPC~LAN)<br>Est型信(All~このPC~Web) | ZOOM字幕<br>https://wmcc.zoom.us/closedcaption?<br>id=82492129666&ns=61yC5piOIOagl-<br>eUsOOBfpvb23g5_g72g4bj&expire=86400&<br>snarms=id%2Cns | ✓ 字幕開始<br>ADIL-か/ | <ul> <li>④ 3行表示</li> <li>○ 入力ごと</li> </ul> |
| <ul> <li>ブラウザー表示用の法信をする(1台のみ)</li> <li>●視数台でチェックを入れると二重に表示されます。</li> <li>✓ Zoomクローズドキャブションに字幕を送信する。</li> </ul>                                                        | %2Cexpire&signature=D9m4ykJ0D5Hytsudcp<br>Z4LKrjN1rLpDubN29UBzvUoEk.EwEAAAF0bH                                                              | 貼り付け              | 文字/秒 5 👤                                   |

・詳しい手順は、「6)Zoom クローズドキャプション」を参照してください。

②パスコードを暗号化する機能を追加しました。

「設定」ウィンドウの「URL」枠の「暗号化」チェックを入れるとパスコードを暗号化します。

・「暗号化」チェック無しの時

| URL                                                                                         |  |  |
|---------------------------------------------------------------------------------------------|--|--|
| □ 暗号化 コピー https://soranoao.com:8082/?guestcode=1234567                                      |  |  |
| 3001/bhtt                                                                                   |  |  |
| ・「暗号化」チェックありの時                                                                              |  |  |
|                                                                                             |  |  |
| マ 暗号化 コピー https://soranoao.com:8082/?guestcode=U2FsdGVkX19MytNT8vT4eSNVj645kdSN+WY0Pk5V6IU= |  |  |

【表示専用 IPtalk】

③「表示 3」ページの「透明」枠に「フェードアウト/イン」チェックを表示しました。

字幕を半透明にすることができます。

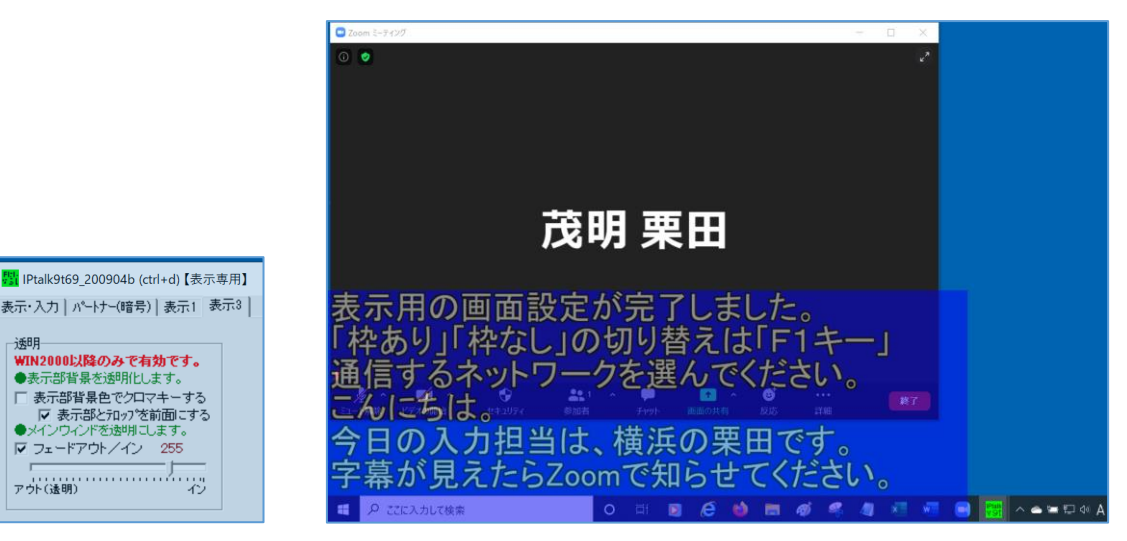

・詳しい手順は <u>1-2-3) 字幕を半透明にする方法</u>を参照してください。

④「表示 1」ページに「上級者用(全機能)」ボタンを追加しました。

ボタンを押すと「上級者用(全機能)」の画面となって、「8人モニター」を出すなど設定を変更できます。

設定変更後、「×」で閉じると設定保存され、次に起動した時は「表示専用 IPtalk」の画面構成で設定が反映されます。

| 表示・入力   パートナー 表示1   表示3 |           |
|-------------------------|-----------|
| 表示に関する指定をします。           | 上級者用(全機能) |

・詳しくは、 1-2-4)「表示 1」ページの「上級者用(全機能)」ボタンの使い方を参照してください。

## 「WebConnect」と「表示専用 IPtalk」について

200820b

2020 年 5 月 16 日に公開した「PacketiX を使った IPtalk 遠隔入力の方法」には、非常に多くの方から反響をいただきました。試してみて簡単にできたという情報を大勢の方からいただいています。実際に、公的派遣で遠隔入力を試行している 地域もあるようです。しかし、利用者が在宅で Zoom 会議に参加する時に、簡単に字幕を見ることができる機能が欲しい という要望をいただいていました。

・そこで、IPtalkの字幕をブラウザーで見ることができる「WebConnect」を作りました。

「WebConnect」を使うと IPtalk は、「VPN なし」でインターネット通信ができます。そこで、利用者が起動するだけで、Zoom 会議の字幕を閲覧できる「表示専用 IPtalk」も作りました。

#### 【「WebConnet」の概要】

・IPtalkの「WebConnet」ウインドウは、日種さんが作成したフリーソフトです。

日種さんが所有する「WebConnect サーバー」を使って IPtalk のインターネット通信とブラウザー閲覧を実現します。 「WebConnect サーバー」は、事前のユーザー登録が不要で、IPtalk を起動するだけで、すぐに利用できます。

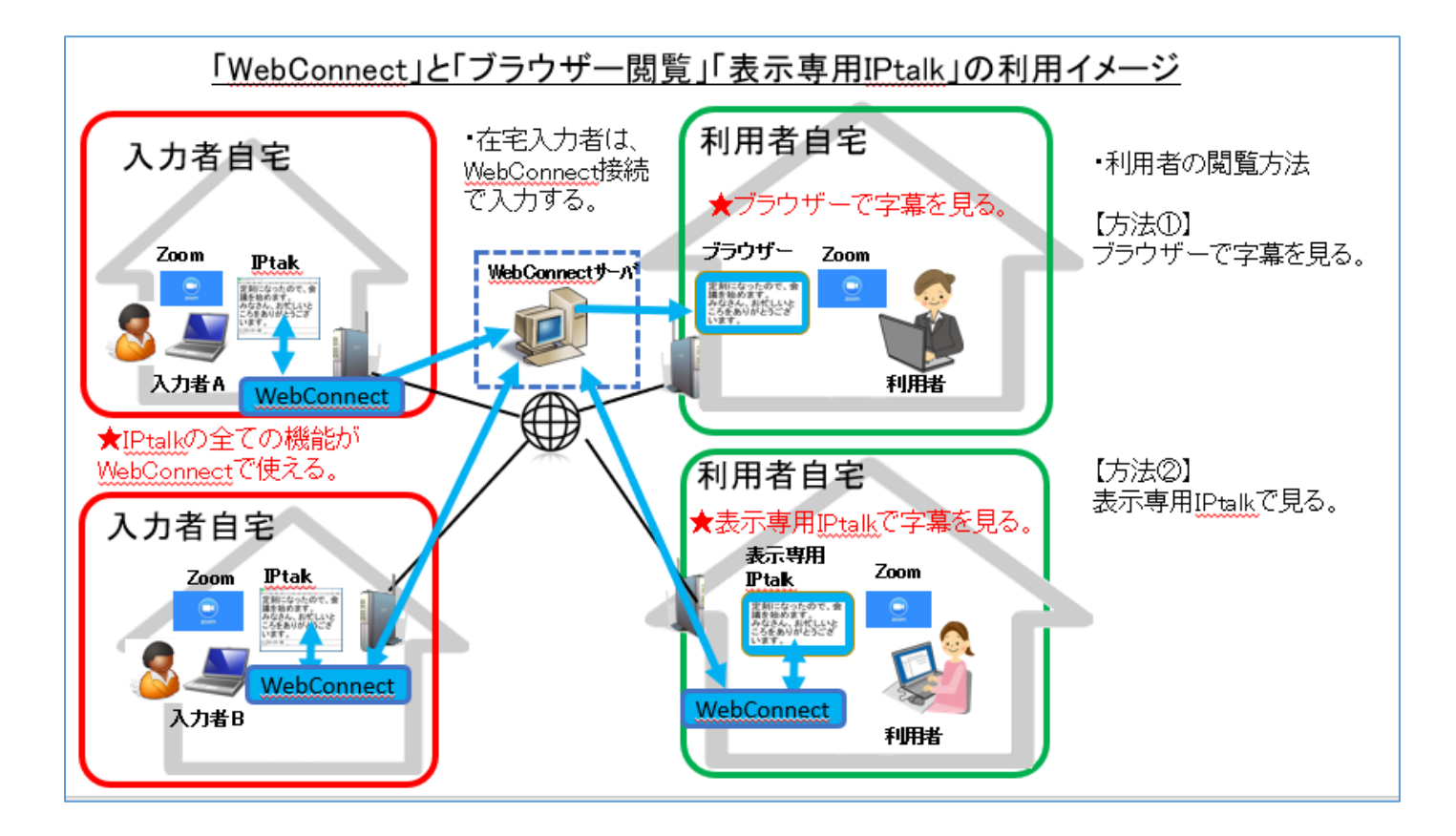

・「WebConnect」は、利便性重視で設計しています。セキュリティーが気になる場合は VPN を検討してください。→こちら

【「WebConnet」に関する免責】 (IPtalk本体の免責と同じです。) ・このソフト、及び、サーバーは、無保証です。 ・このソフト、及び、サーバーを使う事によって、あるいは使えなかった事によって発生した損害について責任を負いません。

## 【目次】

- 1)利用者が字幕を見る方法
  - <u>1-1)ブラウザーで見る方法</u>
    - <u>1-1-1)ブラウザーで見る方法(パソコン編)</u>
    - 1-1-2)ブラウザーで見る方法(スマホ編)
  - <u>1-2)「表示専用 IPtalk」で見る方法</u>
    - <u>1-2-1)「表示専用 IPtalk」で見る(WebConnect接続)</u>
    - <u>1-2-2)「表示専用IPtalk」で見る(VPN接続)</u>
    - 1-2-3) 字幕を半透明にする方法
    - <u>1-2-4)「表示 1」ページの「上級者用(全機能)」ボタンの使い方</u>
- 2) 入力者が、ブラウザーで閲覧する利用者に伝える情報とは
- <u>3)「WebConnect」ウィンドウの使い方(入力者用)</u>
- <u>4) 補足説明</u>
  - 4-1) ブリッジ機能について
  - <u>4-2)「WebConnect」通信と「ブリッジ機能」の一覧</u>
  - <u>4-3)「表示専用IPtalk」の表示設定の初期値</u>
  - <u>4-4)「VPN 接続」と「ブラウザー閲覧」「表示専用 IPtalk」の利用イメージ</u>
- <u>5)「表示専用 IPtalk」のダウンロードの方法</u>
- 6) Zoom クローズドキャプション
  - <u>6-1)Zoom クローズドキャプションに字幕を出す方法(入力者)</u> 6-2)Zoom クローズドキャプションの字幕を見る方法(利用者)

#### <u>【目次に戻る】</u>

#### 1) 利用者が字幕を見る方法

<u>1-1)ブラウザーで見る方法</u> 1-2)「表示専用 IPtalk」で見る方法

<u>【目次に戻る】</u>

1-1)ブラウザーで見る方法

1-1-1)ブラウザーで見る方法(パソコン編)

1-1-2)ブラウザーで見る方法(スマホ編)

【日次に戻る】 【1)利用者が字幕を見る方法】 【1-1)ブラウザーで見る方法】

1-1-1)ブラウザーで見る方法(パソコン編)

200812

## ブラウザーで見る方法 (パソコン編)

・最初に、一番、基本的な使い方を説明します。パソコンで見る場合です。

【注意】

ブラウザーは、Google Chrome(グーグルクローム)、Firefox(ファイヤーフォックス)、Microsoft Edge(マイクロソフト エッジ)、Safari(サファリ)などで閲覧することができます。

古いブラウザー、Internet Explorer(インターネットエクスプローラー)は使用できないことに注意してください。

| -  |                              |                                                                                                    |
|----|------------------------------|----------------------------------------------------------------------------------------------------|
| No | 操作                           | 反応                                                                                                    |
| 1  | 【事前準備】                       | ①「パスコード(利用者)」が                                                                                                    |
|    | ①入力者から「パスコード(利用者)」をメールなどで教   | 「1234567」だったとします。                                                                                                  |
|    | えてもらいます。                     |                                                                                                    |
|    |                              | 【ヒント】「パスコード付き URL」をメールしてもらうなど、                                                                                     |
|    |                              | 便利な方法は、他にあるのですが、ここでは一番基本                                                                                           |
|    |                              | 的な方法を説明します。                                                                                                    |
| 2  | 【接続方法】                       | ①ブラウザーが起動します。                                                                                                    |
|    | ①ブラウザーを起動します。                | $\begin{array}{ c c c c c c c c c c c c c c c c c c c$                                                             |
|    | (図は、Google Chrome を例にしています。) | [1] 779 - Ye Yaouni 2004 G. guogo: Google R      Google Chrone 1377-051-057972L1(形在北市1424), <b>92089411/1822</b> X |
|    |                              | Ones KR II                                                                                                    |
|    |                              | Google                                                                                                    |
|    |                              | 9. Goode 70008711 (10) 93.7                                                                                        |
|    |                              |                                                                                                    |
|    |                              | gengle 2253.1×7 5=+89×. ✔.22574(X)                                                                                 |
|    |                              |                                                                                                    |

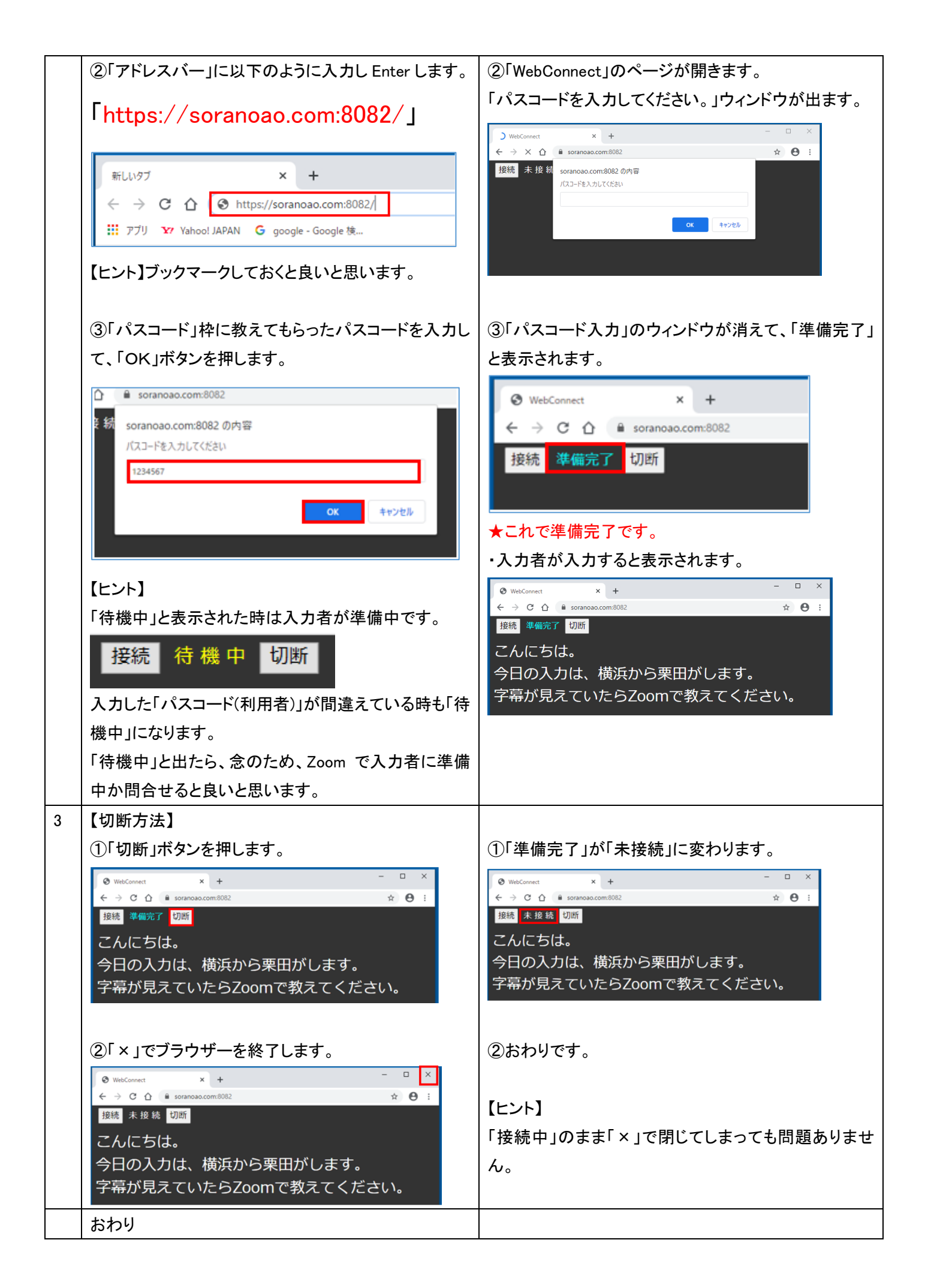

【日次に戻る】 【1)利用者が字幕を見る方法】 【1-1)ブラウザーで見る方法】

1-1-2)ブラウザーで見る方法(スマホ編)

200813

## ブラウザーで見る方法 (スマホ編)

スマホを使って字幕を見る方法を説明します。

【注意】

ブラウザーは、Google Chrome(グーグルクローム)、Firefox(ファイヤーフォックス)、Safari(サファリ)などで閲覧すること ができます。

古いブラウザー、Internet Explorer(インターネットエクスプローラー)は使用できないことに注意してください。

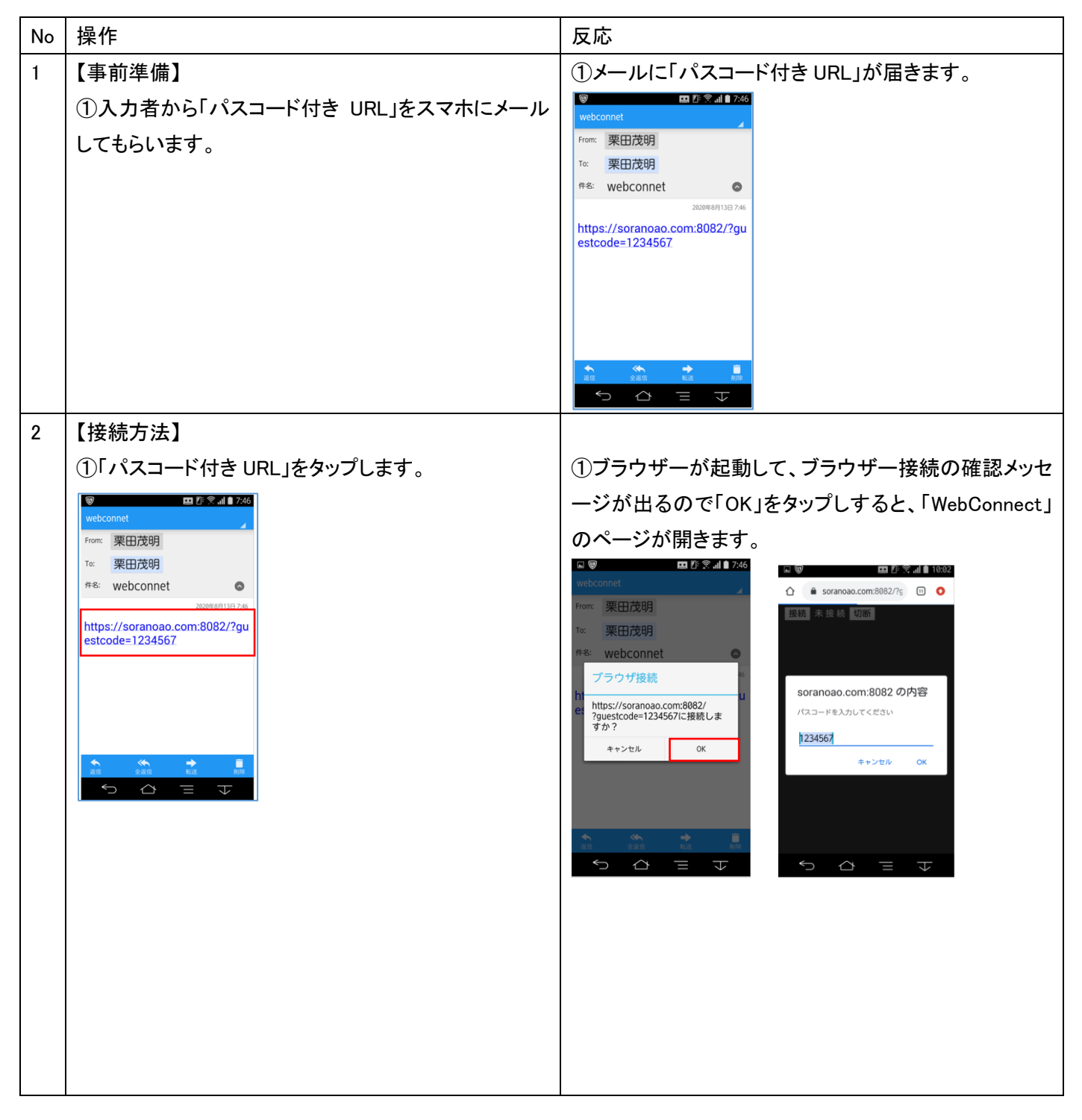

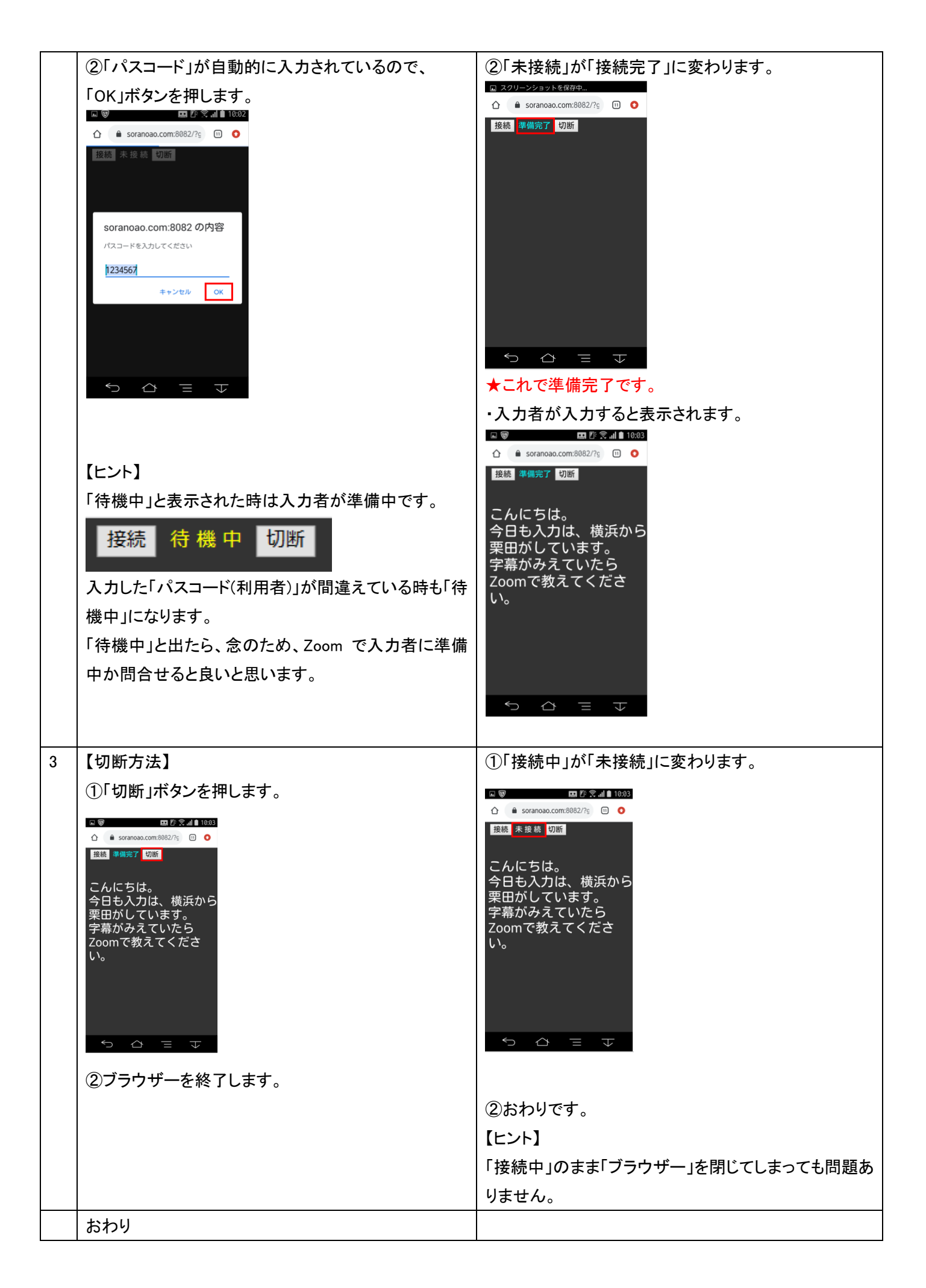

【目次に戻る】 【1)利用者が字幕を見る方法】

1-2)「表示専用 IPtalk」で見る方法

<u>1-2-1)「表示専用 IPtalk」で見る(WebConnect接続)</u> 1-2-2)「表示専用IPtalk」で見る(VPN接続)

<u>1-2-3) 字幕を半透明にする方法</u>

1-2-4)「表示 1」ページの「上級者用(全機能)」ボタンの使い方

200812

## 「表示専用 IPtalk」で見る方法

・「表示専用 IPtalk」は、Zoom 会議の字幕用に作りました。

字幕背景が透明なので、Zoom 画面に重ねて字幕を配置できます。

・Windows パソコン専用です。スマホやタブレットでは動きません。

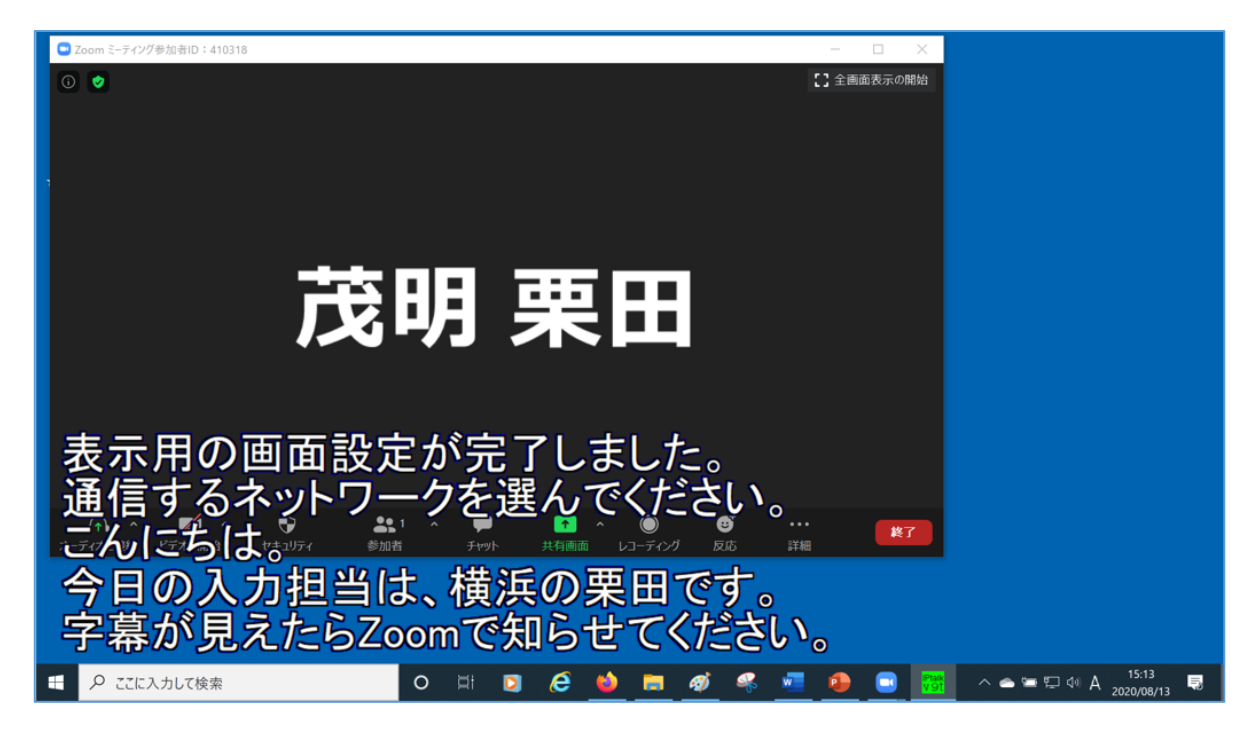

【インストール】

・「IPtalk【表示専用】」フォルダーをデスクトップにコピーします。(ダンウロードして展開します。)→<u>方法はこちら</u>

・パソコンの操作に自信の無い人は、入力者に「IPtalk【表示専用】」フォルダーを作ってもらうと良いと思います。 「WebConnect」を使う IPtalk 入力者は、「IPtalk【表示専用】」フォルダーを必ず持っています。

1-2-1)「表示専用 IPtalk」で見る(WebConnect接続)

## 「表示専用 IPtalk」で見る(WebConnet 接続)

200812

・IPtalk のフォルダーは、デスクトップに置いてください。

| No | 操作                                                                                      | 反応                                                                                                    |
|----|-----------------------------------------------------------------------------------------|----------------------------------------------------------------------------------------------------|
| 1  |                                                                                         | ①次の「グループ名」と「パスコード(入力者)」を例にして                                                                                                    |
|    | ①事前に、入力者から、当日の「グループ名」と「パス                                                               | 説明します。                                                                                                    |
|    | コード(入力者)」を教えてもらいます。                                                                     | 「グループ名」 →「 <mark>在宅入力班</mark> 」                                                                                                    |
|    |                                                                                         | 「パスコード(入力者)」→「 <mark>遠隔入力テスト</mark> 」                                                                                                    |
| 2  | 【起動】                                                                                    | ①フォルダーの中に、緑のアイコンの「【表示専用】」と                                                                                                    |
|    | ①デスクトップの「表示専用 IPtalk」のフォルダーを開き                                                          | ついた IPtalk が入っています。                                                                                                    |
|    | ます。                                                                                     | ^ ^                                                                                                    |
|    | 表示専用IPtalk                                                                              | 名 III<br>dll_webconnect.dll<br>IPtalk9t69_200815a【表示専用】.exe<br>IIbeay32.dll<br>ssleay32.dll                                                                                                    |
|    |                                                                                         | ②「ウィルスソフト」からのメッセージが出た時は、「許                                                                                                    |
|    |                                                                                         | 可」してください。                                                                                                    |
|    | ②緑のアイコンの「表示専用 IPtalk」をダブルクリックし                                                          | (以下は、「ウィルスセキュリティー」の画面)                                                                                                    |
|    | て起動します。                                                                                 |                                                                                                    |
|    | 名前<br>④ dll_webconnect.dll ☐ IPtalk9t69_200815a【表示専用】.exe ④ libeay32.dll ④ ssleay32.dll | アリケーションはインターキットに接続しようとしています         アリケーションはインターキットに接続しようとしています         ロックション         アリケーション         アリケーシン         アリケーシン         アリ |
|    |                                                                                         |                                                                                                    |

|   | ②「はい」のボタンを押します。                                                                                                    | ②「WebConnect」ウィンドウが開きます。                                                                                                    |
|---|----------------------------------------------------------------------------------------------------|----------------------------------------------------------------------------------------------------|
|   | 確認 WebConnectを起動しますか? (「いいえ」はVPN、または、LAN) はい(Y) いいえ(N)                                                                                                    | Contraction     Contraction     Contrac |
| 3 | 【接続】                                                                                                    |                                                                                                    |
|   | ①教えてもらった「グループ名」と「パスコード(入力                                                                                                    | ①「WebConnect」ウィンドウを右に移動させました。                                                                                                    |
|   | 者)」を「WebConnect」ウィンドウに入力するのですが、                                                                                                    | 「グループ」枠、「パスコード(入力者)」枠と「接続」ボタン                                                                                                    |
|   | 透明の「表示部」の下になっているので入力できませ                                                                                                    | を操作できるように配置してください。                                                                                                    |
|   | $\mathcal{h}_{\circ}$                                                                                                    |                                                                                                    |
|   | ・「表示部」は常に最前面、他のウィンドウの上に出て                                                                                                    |                                                                                                    |
|   | いる設定になっているため、「WebConnect」ウィンドウ                                                                                                    |                                                                                                    |
|   | を右に移動します。                                                                                                    |                                                                                                    |
|   | A Contacted and a contact of the contact of the | Productive     Productive       ま示用の画面設定が完了しました。       「枠あり」「枠なし」の切り替え。       「は「F1キー」       通信するネットワークを       びご       ごご       ご       ご       ご       ご       ご       ご       ご       ご       ご       ご       ご       ご       ご       ご       ご                                                                                                    |
|   | ②教えてもらった「グループ名」と「パスコード(入力                                                                                                    |                                                                                                    |
|   | る)」を入力して、「接続」ボタンを押します。                                                                                                    |                                                                                                    |
|   | 下図の例では、「グループ名」に「在宅入力班」、「パス                                                                                                    | ②「未接続」が「接続中」に変わり、「WebConnect」に接                                                                                                    |
|   | コード」に「遠隔入力テスト」と入力しています。                                                                                                    | 続している入力者の名前が表示されます。                                                                                                    |
|   | 名前     パループ     不可強化     パレコード     技統     未接続     切断     設定       名前     パループ     不可強化     パレコード     技統     未接続     切断     設定       ろうてよ              なってよ              たってよ                                                                                                    |                                                                                                    |
|   |                                                                                                    | ・入力者が何か入力すると表示されます。                                                                                                    |
|   | 【注意】<br>「WebConnect」ウィンドウは最小化しても構いません<br>が、「×」で閉じると字幕を表示しなくなります。                                                                                                    | Itip://www.wei/wei/wei/wei/wei/wei/wei/wei/wei/wei/                                                                                                    |
|   |                                                                                                    |                                                                                                    |

|   | 【ヒント】<br>ウィンドウの大きさ・位置などの設定は自動的に保存<br>されて、次に起動した時に同じ設定になります。                                                                                 | 【ヒント】<br>「メイン」ウィンドウを見易い大きさ・位置に調整してくだ<br>さい。<br>・下図は、Zoom に重ねて配置した例です。                                                                                                    |
|---|----------------------------------------------------------------------------------------------------|----------------------------------------------------------------------------------------------------|
|   | 【ポイント】<br>繰り返しになりますが、透明な「表示部」の下に見えて<br>いるアイコンやウィンドウはマウスで操作できません。<br>デスクトップの一番にある Windwos のタスクバーも、<br>透明な「表示部」の下になった時は、操作できない事<br>に注意してください。 | で<br>た<br>た<br>の<br>で<br>が<br>の<br>の<br>の<br>り<br>し<br>た<br>た<br>の<br>に<br>た<br>た<br>の<br>の<br>の<br>り<br>し<br>た<br>な<br>に<br>に<br>に<br>に<br>に<br>に<br>に<br>に<br>に<br>に<br>に<br>に<br>に |
|   |                                                                                                    | ・「F1キー」を押すと「枠なし」画面にできます。                                                                                                    |
|   |                                                                                                    | ・ ・ ・ ・ ・ ・ ・ ・ ・ ・ ・ ・ ・ ・ ・ ・ ・ ・ ・                                                                                                    |
| 3 | 【終了】<br>①「WebConnect」ウィンドウの「切断」ボタンを押しま                                                                                                    | ①「接続中」が「未接続」に変わり、入力者の一覧が消                                                                                                    |
|   | す。                                                                                                    | えます。                                                                                                    |
|   |                                                                                                    |                                                                                                    |
|   | ②「WebConnect」ウィンドウの「×」をクリックします。<br>(「×」がデスクトップの外に出て、表示されていない時<br>は、ウィンドウを移動させてください。)                                                        | ②「WebConnect」ウィンドウが閉じます。                                                                                                    |
|   | Construction and and and and and and and and and an                                                                                         |                                                                                                    |
|   |                                                                                                    |                                                                                                    |

| <br>③IPtalkの「メイン」ウィンドウの「×」をクリックします。                                                                                                    | ③IPtalk の「メイン」ウィンドウが閉じます。                                                                                                    |
|----------------------------------------------------------------------------------------------------|----------------------------------------------------------------------------------------------------|
| Constant (1981)     Import (1981)     Import (1981)     Im |                                                                                                    |
|                                                                                                    | 【ヒント】<br>「WebConnect」ウィンドウを「接続中」のまま、IPtalkの<br>「メイン」ウィンドウの「×」で終了しても問題ありません。<br>・その時は、「WebConnectを先に終了します。」とメツセ<br>ージが出るので、「はい」ボタンを押してください。 |
| おわり                                                                                                    |                                                                                                    |

1-2-2)「表示専用 IPtalk」で見る(VPN接続)

## 「表示専用 IPtalk」で見る (VPN接続)

200815

・IPtalk のフォルダーは、デスクトップに置いてください。

#### 【事前準備】

・VPN ソフト(PacketiX、または、SoftEther)をインストールして、仮想 HUB の接続設定をしておいてください。 以下の説明では、「SoftEther」を例に説明します。「PacketiX」の操作も同じなので、「SoftEther」を「PacketiX」に読み替 えてください。

| No | 操作                                                                                                    | 反応                                                                                                    |
|----|----------------------------------------------------------------------------------------------------|----------------------------------------------------------------------------------------------------|
| 1  | 【VPN 接続】                                                                                                    |                                                                                                    |
|    | ①「SoftEther VPN クライアント接続マネージャー」のア                                                                                                    | ①「SoftEther VPN クライアント接続マネージャー」が起                                                                                                    |
|    | イコンをダブルクリックして起動します。                                                                                                    | 動します。                                                                                                    |
|    | SoftEther VPN クラ<br>イアンド接続                                                                                                    |                                                                                                    |
|    |                                                                                                    | <                                                                                                    |
|    |                                                                                                    |                                                                                                    |
|    |                                                                                                    | く フ<br>Ge未接続 幕 SoftEther VPN Client Build 9680 。                                                                                                    |
|    | ②接続する「仮想 HUB」をダブルクリックします。                                                                                                    | ③「オフライン」の表示が「接続完了」に変わります。                                                                                                    |
|    | ■ SoftEther VPN クライアンド接続マネージャ ー □ ×<br>接続C) 編集(E) 表示(V) 仮想 LAN スマートカード(S) ヅール(T) ヘルブ(H)<br>接続設定名 状態 接続先 仮想 H 仮想 LAN カード名<br>い 新しい時起き<br>■ VPN-zyk01 オフライン vpn773 zyk01 VPN | Ess SoftEther VPN クライアンド接続マネージャ - □ ×     接続(C) 編集(E) 表示(V) 仮想 LAN スマートカード(S) ブール(I) ヘルブ(H)     接続設定名 状態 接続先 仮想 H 仮想 LAN カード名     in 新しい接続起     GVPN-zyk01 接続完了 vpn773 zyk01 VPN |
|    | <                                                                                                    | <                                                                                                    |
|    | < > 本接続 器 SoftEther VPN Client Build 9680                                                                                                    | <<br>る VPN 接続中: 1 アカウント 募 SoftEther VPN Client Build 9680 。                                                                                                    |
|    |                                                                                                    | ★これで VPN 接続は完了です。                                                                                                    |
| 2  | 【記動】                                                                                                    | ①フォルダーの中に、緑のアイコンの「【表示専用】」と                                                                                                    |
|    | <sup>1</sup><br>  ①デスクトップの「表示専用 IPtalk  のフォルダーを開き                                                                                                    | ついた IPtalk が入っています。                                                                                                    |
|    | ます。                                                                                                    |                                                                                                    |
|    |                                                                                                    | 名前                                                                                                    |
|    |                                                                                                    | dll_webconnect.dll                                                                                                    |
|    |                                                                                                    | 📑 IPtalk9t69_200815a【表示専用】.exe                                                                                                    |
|    |                                                                                                    | libeay32.dll                                                                                                    |
|    |                                                                                                    | 🔊 ssleay32.dll                                                                                                    |
|    |                                                                                                    |                                                                                                    |

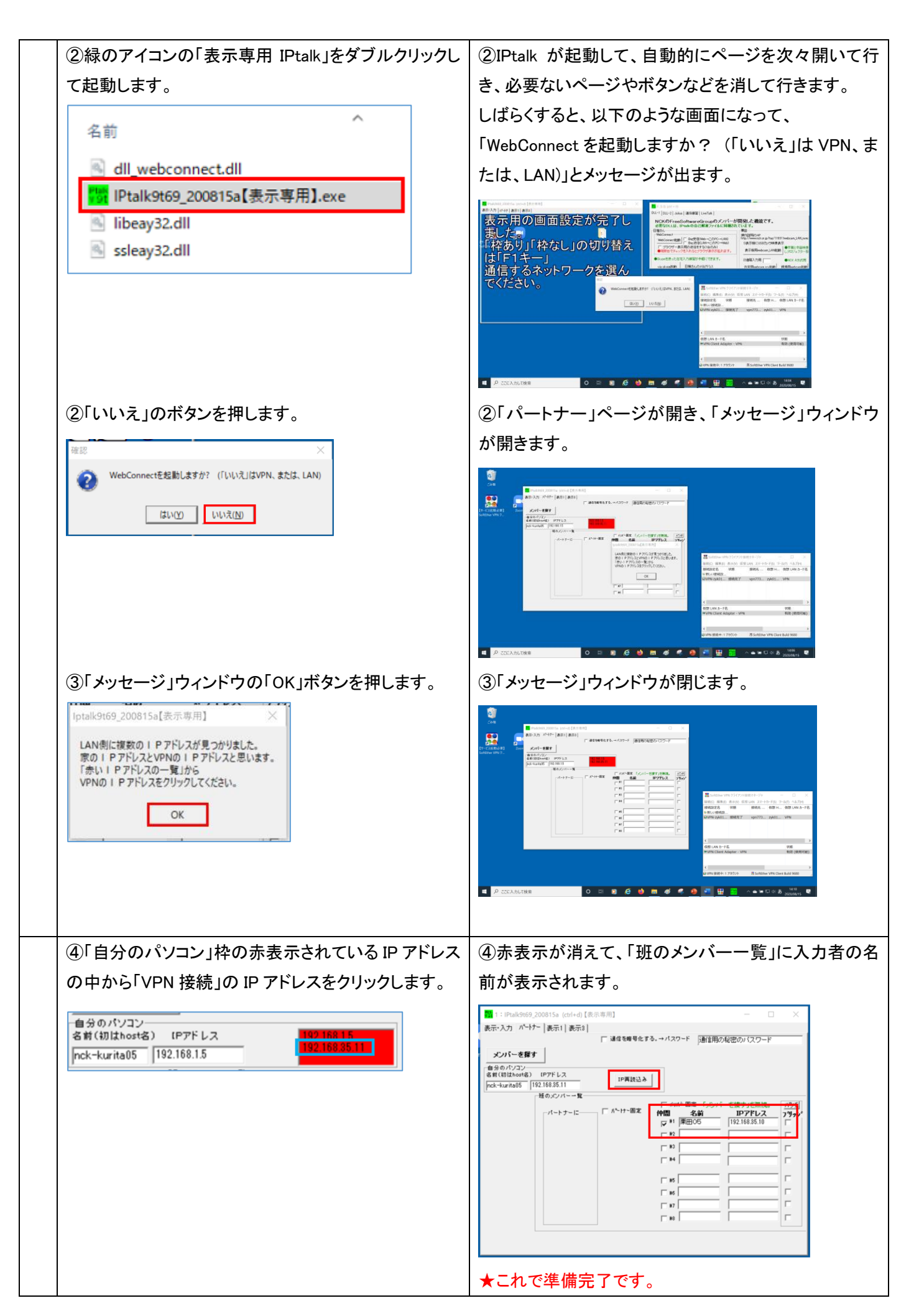

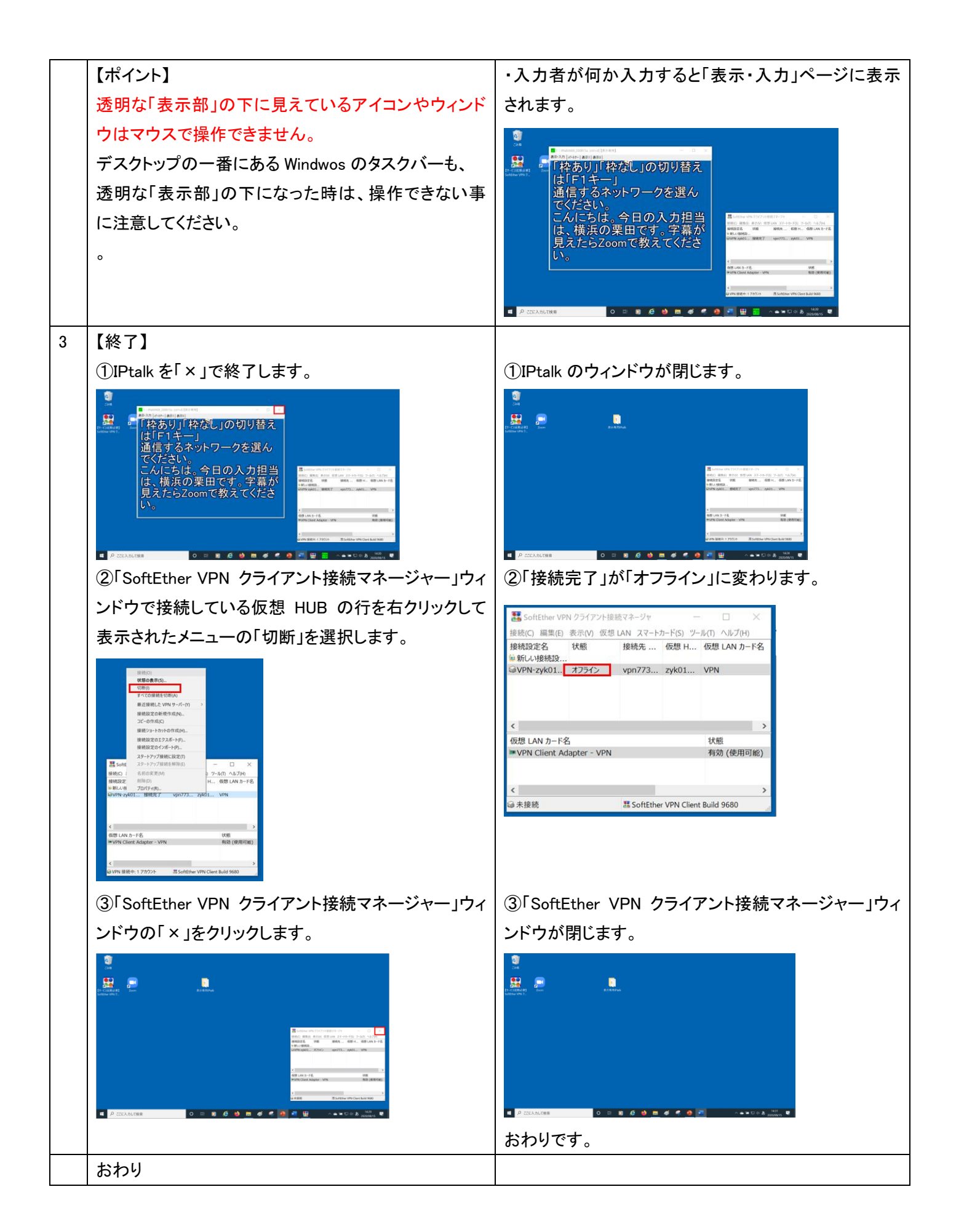

1-2-3) 字幕を半透明にする方法

## 字幕を半透明にする方法

200911

・この項を試す前に、以下のどちらかを習得しておいてください。

<u>1-2-1)「表示専用 IPtalk」で見る(WebConnect接続)</u>

<u>1-2-2)「表示専用IPtalk」で見る(VPN接続)</u>

| No | 操作                                                                                            | 反応         |
|----|-----------------------------------------------------------------------------------------------|------------|
| 1  | ①「表示専用 IPtalk」を起動してください。                                                                      |            |
|    | ②「表示 3」タブをクリックします。<br>Prakews2,00004b (ctrl-d) [未年専用]<br>表示用の画面設<br>ました。<br>AN<br>nckAustra05 |            |
|    | ③「表示部背景色でクロマキーする」チェックを外しま                                                                     | ③反応はありません。 |
|    | す。                                                                                            |            |

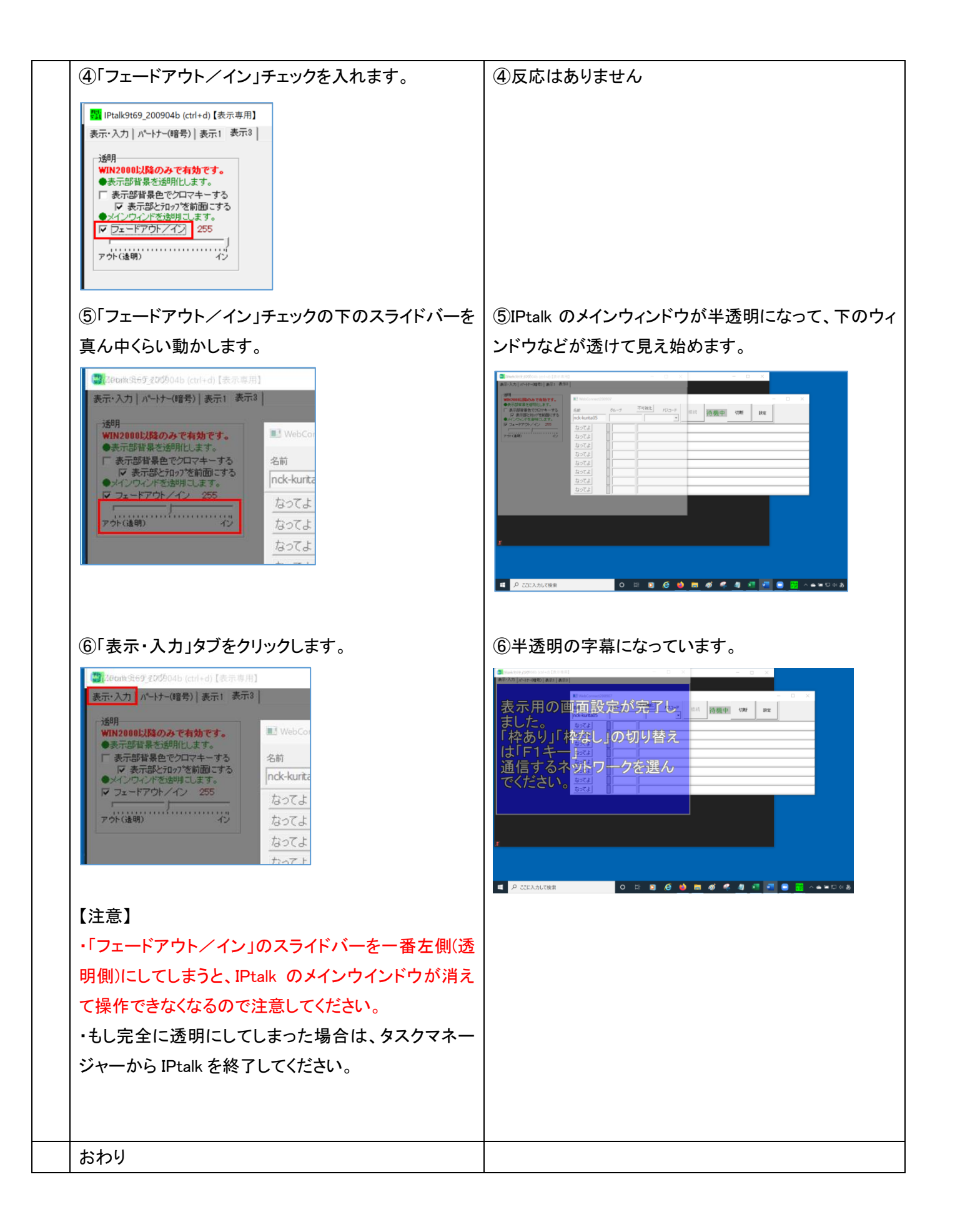

1-2-4)「表示 1」ページの「上級者用(全機能)」ボタンの使い方

## 「表示 1」ページの「上級者用(全機能)」ボタンの使い方

200911

```
・この機能は入力用の IPtalk を使った事がある人を対象にしています。
```

・「表示専用 IPtalk」の設定は、入力者に遠隔操作してもらうことを前提に設計しました。しかし、遠隔操作は手間なので 入力用 IPtalk と同じように直接操作したいという要望があったたため追加した機能です。

| No | 操作                                                                                               | 反応                                                                                                    |
|----|--------------------------------------------------------------------------------------------------|----------------------------------------------------------------------------------------------------|
| 1  | ①「表示専用 IPtalk」を起動します。                                                                            | ① 背景が透明で起動します。 ③ 作品の「中国設定が完了し、「中国では、「中国では、」、「中国では、「中国では、「」、「中国では、「中国では、「中国では、「中国では、「中国では、「中国では、「中国では、「中国では、「中国では、「中国では、「中国では、「中国では、「中国では、「中国では、「中国では、「中国では、「中国」、「中国」、「中国」、「中国」、「中国」、「中国」、「中国」、「中国」                                                                                                    |
|    | ②「表示 1」ページの「上級者用(全機能)」ボタンを押し                                                                     | ②ページが増えて、メッセージが開くので、「ok」ボタン                                                                                                    |
|    | ます。                                                                                              | を押します。                                                                                                    |
|    | ■ iPtalk9169_200904b(ctrl+d)[表示専用]<br>表示・入力   パーヤー(暗号) 表示 〕<br>表示3<br>表示に関する指定をします。<br>上級者用(全領能) | Image: state in the intervent in the intervent intervent in |
|    |                                                                                                  | ・メツセージは、使い方の簡単な説明なので読んでくだ<br>さい                                                                                                    |
|    |                                                                                                  | (ptalk9t69_200904[表示専用]       ×         「上級者用(全機能)」の画面にしました。       設定を変更する必要がなければ、「るレボダンを押してこのウインドを閉じ、次に「×」でIPtalkを終了してください。この画面にしてしまうと「表示専用」に戻すことはできません。         83一度な勘すると「表示専用」の画面で起動します。       (使い方)         12度を変更〔×」で閉じると「自動語込表示設定、opk」として保存されます。       (存行ないで終了する方法はありません。         9の表示設定を保存したい場合は、変更する前に「保存」パージで保存してください。       (注意)         「素示専用Ptalk」の表示設定ファイルの拡張は「dp9」です。       「保存」パージの「表示設定などの保存・読込」体のボタンの規定値は「dp9」であることに注意してください。         して       OK         ・「OK」ボタンを押すとメッセージウィンドウが閉じます。                                                                                                    |
|    |                                                                                                  |                                                                                                    |

| 2 | 「8 人モニター」ウィンドウを出してみます。                                           |                                                                                                    |
|---|------------------------------------------------------------------|----------------------------------------------------------------------------------------------------|
|   | ①「補 W1」ページの「8 人モニター」枠の「モニター表                                     | ①「8 人モニター」ウィンドウは「メイン」ウィンドウの下に                                                                                                    |
|   | 示」ボタンを押します。                                                      | 隠れています。                                                                                                    |
|   | 8人モニター<br>▼ 通信on(送信する)<br>■ 常に前面にする<br>▼ 改行を「■」で表示<br>モニター表示 行数1 |                                                                                                    |
|   |                                                                  | ・「メイン」ウィンドウを横にずらして、「8 人モニター」ウィ                                                                                                    |
|   |                                                                  | ンドウを移動させてください。                                                                                                    |
|   |                                                                  |                                                                                                    |
|   | ②IPtalk を[ × 」で終了します                                             | ②IPtalk が終了します。                                                                                                    |
|   |                                                                  |                                                                                                    |
|   | ▲== · ▲<br>「×」で終了した時の表示設定を自動的に保存しま                               |                                                                                                    |
|   | <u>र</u>                                                         |                                                                                                    |
|   |                                                                  |                                                                                                    |
|   | ③もう一度、「表示専用 IPtalk」を起動します。                                       | ③「8 人モニター」ウィンドウが現れます。                                                                                                    |
|   |                                                                  | Control Line (1)     Control Line (1)     C |
|   | おわり                                                              |                                                                                                    |

#### 【目次に戻る】

2) 入力者が、ブラウザーで閲覧する利用者に伝える情報とは

200815

## 入力者が、ブラウザーで閲覧する利用者に伝える情報とは

・「web 表示担当」が「パスコード(利用者)」を設定して利用者に伝えます。

「Web 表示担当」とは、「表示機」の役目で、入力班で1人のみが担当します。

2人が「Web 表示担当」になると表示が二重になるので注意してください。

<u>2-1)「WebConnect」ホームページの URL と「パスコード(利用者)」を伝える。</u>

★この方法は、パソコンで閲覧する場合に適しています。

・「WebConnect」ホームページの URL は、以下で固定です。

#### https://soranoao.com:8082/

・「パスコード(利用者)」は、「WebConnect」ウィンドウの以下の枠に入力した任意の文字列になります。 入力枠は「FSG」ウィンドウの「ブラウザー表示用の送信をする(1 台のみ)」チェックを入れると現れます。

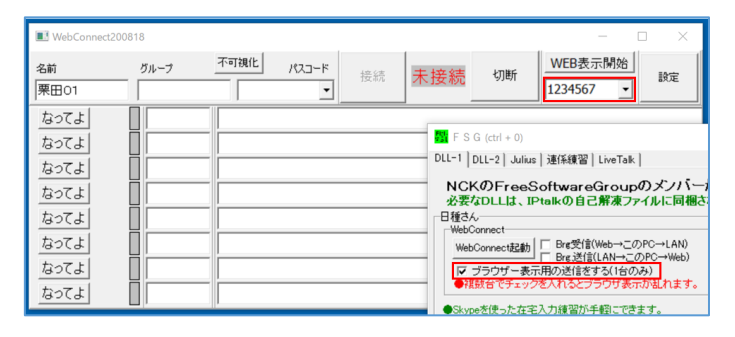

<u>2-2)「パスコード(利用者)付き URL」を伝える。</u>

★この方法は、スマホで閲覧する場合に適しています。

「WebConnect」ウィンドウの「設定」ボタンを押すと「設定ウインドウ」が現れます。

| ■ 設定<br>テーマ<br>7#ントサイズ<br>12<br>4<br>1                                                                                                    | -         ×           設定の保存と読込            起動時設定にする            設定保存            設定読みだし |
|----------------------------------------------------------------------------------------------------|--------------------------------------------------------------------------------------|
| パスコード取得     パスコード取得     パスコード取得     パスコード取得     ジカル 東更     マト 本 前時     ジカーに転送     「パスコード受信     ・ジバーに転送     「パスコード受信     ・URL     ・uRL     ・uRL     ・・     ・・     ・・     ・・     ・・     ・・     ・・     ・・     ・・     ・・     ・・     ・・     ・・     ・・     ・・     ・・     ・・     ・・     ・・     ・・     ・・     ・・     ・・     ・・     ・・     ・・     ・・     ・・     ・・     ・・     ・・     ・・     ・・     ・・     ・・     ・・     ・・     ・・     ・・     ・・     ・・     ・・     ・・     ・・     ・・     ・・     ・・     ・・     ・・     ・・     ・・     ・・     ・・     ・・     ・・     ・・     ・・     ・・     ・・     ・・     ・・     ・・     ・・     ・・     ・・     ・・     ・・     ・・     ・・     ・・     ・・     ・・     ・・     ・・     ・・     ・・     ・・     ・・     ・・     ・・     ・・     ・・     ・・     ・・     ・・     ・・     ・・     ・・     ・・     ・・     ・・     ・・     ・・     ・・     ・・     ・・     ・・     ・・     ・・     ・・     ・・     ・・     ・・     ・・     ・・     ・・     ・・     ・・     ・・     ・・     ・・     ・・     ・・     ・・     ・・     ・・     ・・     ・・     ・・     ・・      ・・      ・・      ・・      ・・      ・・      ・・      ・・      ・・      ・・      ・・      ・・      ・・      ・・      ・・      ・・      ・・      ・・      ・・      ・・      ・・      ・・      ・・      ・・      ・・      ・・      ・・      ・・      ・・      ・・      ・・      ・・      ・・      ・・      ・・      ・・      ・・      ・・      ・・      ・・      ・・      ・・      ・・      ・・      ・・      ・・      ・・      ・・      ・・      ・・      ・・      ・・      ・・      ・・      ・・      ・・      ・・      ・・      ・・      ・・      ・・      ・・      ・・      ・・      ・・      ・・      ・・      ・・      ・・      ・・      ・・      ・・      ・      ・      ・      ・      ・      ・      ・      ・      ・      ・      ・      ・      ・      ・      ・      ・      ・      ・      ・      ・・     ・・      ・      ・      ・      ・      ・      ・      ・      ・      ・      ・      ・      ・      ・      ・      ・      ・      ・      ・      ・      ・      ・      ・      ・      ・      ・      ・      ・      ・      ・      ・      ・      ・      ・      ・      ・      ・      ・      ・      ・      ・      ・      ・      ・      ・      ・      ・      ・      ・ |                                                                                      |

①「パスコード入力」枠に、「パスコード(利用者)」を入力すると②QR コードと③「パスコード付き URL」が表示されます。 「パスコード付き URL」をコピーして、メールなどで伝えます。

④「パスコード取得」枠を使うと乱数で 7 桁の数字を発生することができます。パスコードは毎回変更すると良いと思います。

【ヒント】

「パスコード」は、全角、半角英数で、文字数制限はありません。

「設定」ウィンドウを横に広げると「パスコード入力」枠が広がります。

| ■ 設定<br>テーマ<br>フォントサイズ<br>「12 ▼                    | - ロ ×<br>設定の保存と続込<br>設計時間回にする<br>設定保存<br>設定保みだし |
|----------------------------------------------------|-------------------------------------------------|
| - パスコード取得 パスコード管理<br>パスコード取得 減加 実更 ▼ ▲<br>12345607 | ***<br>■2556                                    |
| リストに通知<br>-パスコード送信                                 |                                                 |
| URL                                                |                                                 |

#### 【ヒント】

「追加」ボタンを押すと、「パスコード一覧」に追加されて、

| ■ 設定                                         | - 🗆 ×    |
|----------------------------------------------|----------|
| テーマ                                          | 設定の保存と読込 |
| フォントサイズ                                      | 起動時設定にする |
| 12 -                                         | 設定保存     |
|                                              | 設定読みだし   |
|                                              |          |
| パスコード取得 パスコード管理 QRコー                         | -K       |
| パスコード取得 道加 変更 ▼ ▲ 前隊                         | avances. |
| 1234567                                      | 12821    |
| リスHに追加 1234567                               | ESE:     |
| -パスコード送信                                     |          |
| メンバーに転送                                      | ICH HE   |
| □ パスコード受信可                                   |          |
|                                              |          |
| URL                                          |          |
| https://soranoao.com:8082/?guestcode=1234567 |          |

「①パスコード(入力者)」と「②パスコード(利用者)」のプルダウンメニューに出て来るようになります。

| WebConnect200818                                                                                                    |                          | - 🗆 X                                                       |
|----------------------------------------------------------------------------------------------------|--------------------------|-------------------------------------------------------------|
| 名前 グルーナ<br>東田01 0<br>なってよ 0<br>なってよ 0                                                                                                    | 不可視化 パスコード<br>1234567 授続 | 未接続         切断         WEB表示開始<br>1234567 •         設定      |
| WebConnect200818                                                                                                    |                          | - 🗆 X                                                       |
| 名前 グルーナ<br>栗田01 2007よ 2007よ 2007 | <u>不可視化</u> パスコード<br>接続  | 水接続         WEB表示開始         設定           1234567         設定 |

3) 「WebConnect」ウィンドウの使い方 (入力者用)

# 「WebConnect」ウィンドウの使い方 (入力者用)

・「FSG」ウィンドウの「DLL-1」ページの「WebConnect」起動ボタンを押すと「WebConnect」ウィンドウが開きます。

・「グループ」名と「パスコード(入力者)」を入力して「接続」ボタンを押し、「未接続」が「接続中」となれば、「WebConnect」 接続完了で、IPtalkの機能を LAN 接続と同じに使うことができます。

・「名前」の前の口が赤枠になっているのが「web表示担当」です。(下図では「栗田02」)

IPtalkを日頃から使っている人なら、実際に試してみればすぐに理解できると思います。

| WebConnect200 | 818           |                        |    |     |    |    | - | $\times$ |
|---------------|---------------|------------------------|----|-----|----|----|---|----------|
| 名前<br> 栗田01   | グループ<br>在宅入力班 | 不可視化 パスコード<br>这隔入力テスト▼ | 接続 | 接続中 | 切断 | 設定 |   |          |
| なってよ          | 栗田02          |                        |    |     |    |    |   |          |
| なってよ          | 栗田03          |                        |    |     |    |    |   |          |
| なってよ          |               |                        |    |     |    |    |   |          |
| なってよ          |               |                        |    |     |    |    |   |          |
| なってよ          |               |                        |    |     |    |    |   |          |
| なってよ          |               |                        |    |     |    |    |   |          |
| なってよ          |               |                        |    |     |    |    |   |          |
| なってよ          |               |                        |    |     |    |    |   |          |

・LAN 接続と異なるところがいくつかありますが、大きな違いは「パートナー」ページです。

「メイン」ウィンドウの「パートナー」ページは、「WebConnect 接続」しても、「LAN 接続」、「VPN 接続」側の入力班用として 動作します。(詳細は、「ブリッジ機能」を参照してください。)

「WebConnect」ウィンドウが、「WebConnect 接続」側の入力班の「パートナー」ページの機能を持っています。 (この辺りの動作は、「ViaSkype」と同じです。)

【入力班について】

最初に戸惑うのは、「入力班」への入り方だろうと思います。

「WebConnect 入力班」は、「グループ」名と「パスコード(入力班)」の組み合わせで決まります。

完全に一致した人だけが「WebConnect」ウィンドウの「8 人モニター」に表示され、入力と表示を共有します。 入力班に入ってしまえば、IPtalk はいつもと同じに使えます。

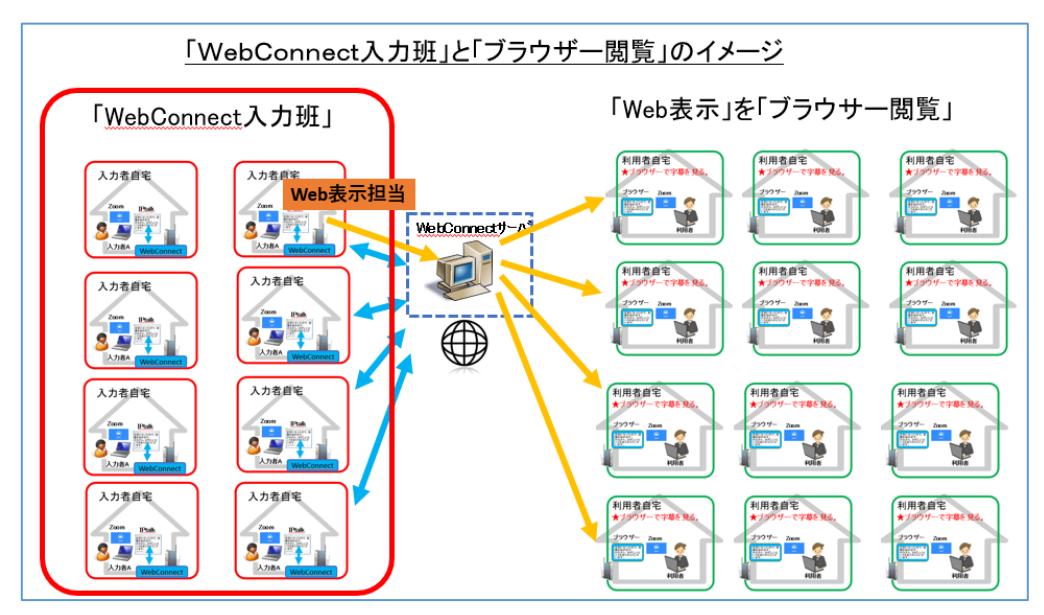

【「Web 表示」の開始方法と停止方法】

・「WebConnect 入力班」の中の一人が「Web 表示担当」になります。

「Web 表示担当」は、Web 表示を閲覧可能にするために、次の2つの手順が必要です。

①「FSG」ウィンドウの「ブラウザー表示用の送信をする(1 台のみ)」チェックを入れます。 複数の人がチェックを入れると、表示が乱れるので注意してください。

チェックを入れるのは、「表示機」の役目をする IPtalk と考えてください。

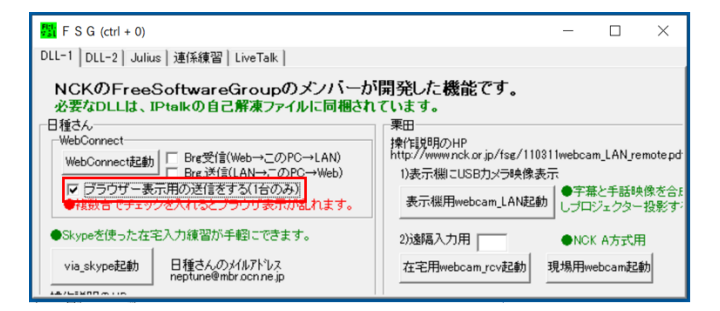

チェックを入れると「WebConnect」ウィンドウに「Web表示開始」ボタンと「パスコード(利用者」枠が現れます。

| UebConnect200 | 0818                |                        |    |     |    | -      |   | ) × |
|---------------|---------------------|------------------------|----|-----|----|--------|---|-----|
| 名前<br>栗田01    | ヴループ<br> <br> 在宅入力班 | 不可視化 パスコード<br>遠隔入力テスト▼ | 接統 | 接続中 | 切断 | WEB表示開 | * | 設定  |
| なってよ          | ■ 栗田02              |                        |    |     |    |        |   |     |
| なってよ          | 栗田03                |                        |    |     |    |        |   |     |
| なってよ          |                     |                        |    |     |    |        |   |     |
| なってよ          |                     |                        |    |     |    |        |   |     |
| なってよ          | 8                   |                        |    |     |    |        |   |     |
| <u>おってよ</u>   | 8                   |                        |    |     |    |        |   |     |
| ねつしよ          | 8                   |                        |    |     |    |        |   |     |
| 19264         |                     |                        |    |     |    |        |   |     |

②「パスコード(利用者)」に任意の文字を入れ、「Web 表示開始」ボタンを押すと、ボタンの文字が青色に変わり、「Web 表示」を開始します。

| WebConnect200                                                                        | 0818                                                                                                    |                       |    |     |    | -                | - 1     | - × |
|--------------------------------------------------------------------------------------|----------------------------------------------------------------------------------------------------|-----------------------|----|-----|----|------------------|---------|-----|
| 名前<br> 栗田01                                                                          | びループ<br>在宅入力班                                                                                                    | 不可視化 パスコート<br>遠隔入力テスト | 接続 | 接続中 | 切断 | WEB表示<br>1234567 | 開始<br>• | 設定  |
| なってよ<br>なってよ<br>なってよ<br>なってよ<br>なってよ<br>なってよ<br>なってよ<br>なってよ<br>なってよ<br>なってよ<br>なってよ | <ul> <li>○ 栗田02</li> <li>○ 栗田03</li> <li>○ □</li> <li>□ □</li> <li>□</li></ul> |                       |    |     |    |                  |         |     |

③「Web 表示」を停止する時は、「FSG」ウィンドウの「ブラウザー表示用の送信をする」チェックを外してください。

【ヒント】

この「パスコード(利用者)」は、「入力班」の「パスコード(入力者)」とは全く独立しています。

・同じ入力班の異なる IPtalk で、異なる「パスコード(利用者)」を同時に設定して「Web 表示」させることも可能です。 (ただし、表示は同じだから意味は無いと思いますが。)

・異なる入力班が、同じ「パスコード(利用者)」を設定することも可能です。(表示が乱れます。)

つまり、「パスコード(利用者)」の設定は非常に重要です。

【Web 表示の機能について】

「Web 表示」の表示機能は、「表示部」のサブセット(機能限定版)ですが、通常の字幕表示に必要な機能、

「スムーズスクロール」「空行のみ改行」「文字色表示」や訂正機能の「Undo キー(F9)」「Del キー(F11)」「Clr キー (Shift+F11)」、「訂正送信」など実用的な機能を持っています。

「カラオケ」などの特殊な表示には対応していません。必要な時は、「表示専用 IPtalk」の使用を検討してください。

【Web 表示の「送」ボタン修正について】

「送」ボタン修正をする時、「ワープロ画面」での修正がリアルタイムでWeb表示に反映されます。(この動作は面白いので 試してみると良いと思います。)

他の入力者の「表示部」には送信されていないので、最後に「送」ボタンを押すことを忘れないでください。

【お願い】

・「WebConnect」は、在宅 Zoom 会議の情報保障のために、この 2 か月くらいで緊急に作りました。

公開することを優先したのと、今後も改良していく予定なので、入力者向けの詳しい説明書は作りませんでした。

説明が不足のところは、あれこれ試してみてください。

9月に Zoom の研修会を予定しているので参加してください。

今後の改良予定としては、Zoom 字幕や Youtube 字幕との連携なども検討しています。

・動作がおかしい時はメールしてください。

こちらの環境で不具合の再現ができるように、ネットワーク環境や操作手順を詳しく書いてもらえるとありがたいです。 表示の不具合は、スクリーンショットがあると助かります。

【連絡先】iptalk\_\_speech2text@yahoo. co. jp(栗田)

#### 【目次に戻る】

#### 4) 補足説明

- <u>4-1) ブリッジ機能について</u>
- <u>4-2)「WebConnect」通信と「ブリッジ機能」の一覧</u>
- <u>4-3)「表示専用IPtalk」の表示設定の初期値</u>
- 4-4)「VPN 接続」と「ブラウザー閲覧」「表示専用 IPtalk」の利用イメージ

#### 【目次に戻る】 【4)補足説明】

4-1) ブリッジ機能について

200816

### ブリッジ機能について

ブリッジ機能を使うと、会場の入力班と在宅入力班が一体となって入力・表示ができます。 「FSG」ウィンドウの「Brg 受信」「Brg 送信」チェックを入れてください。

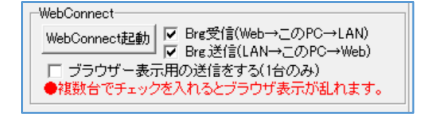

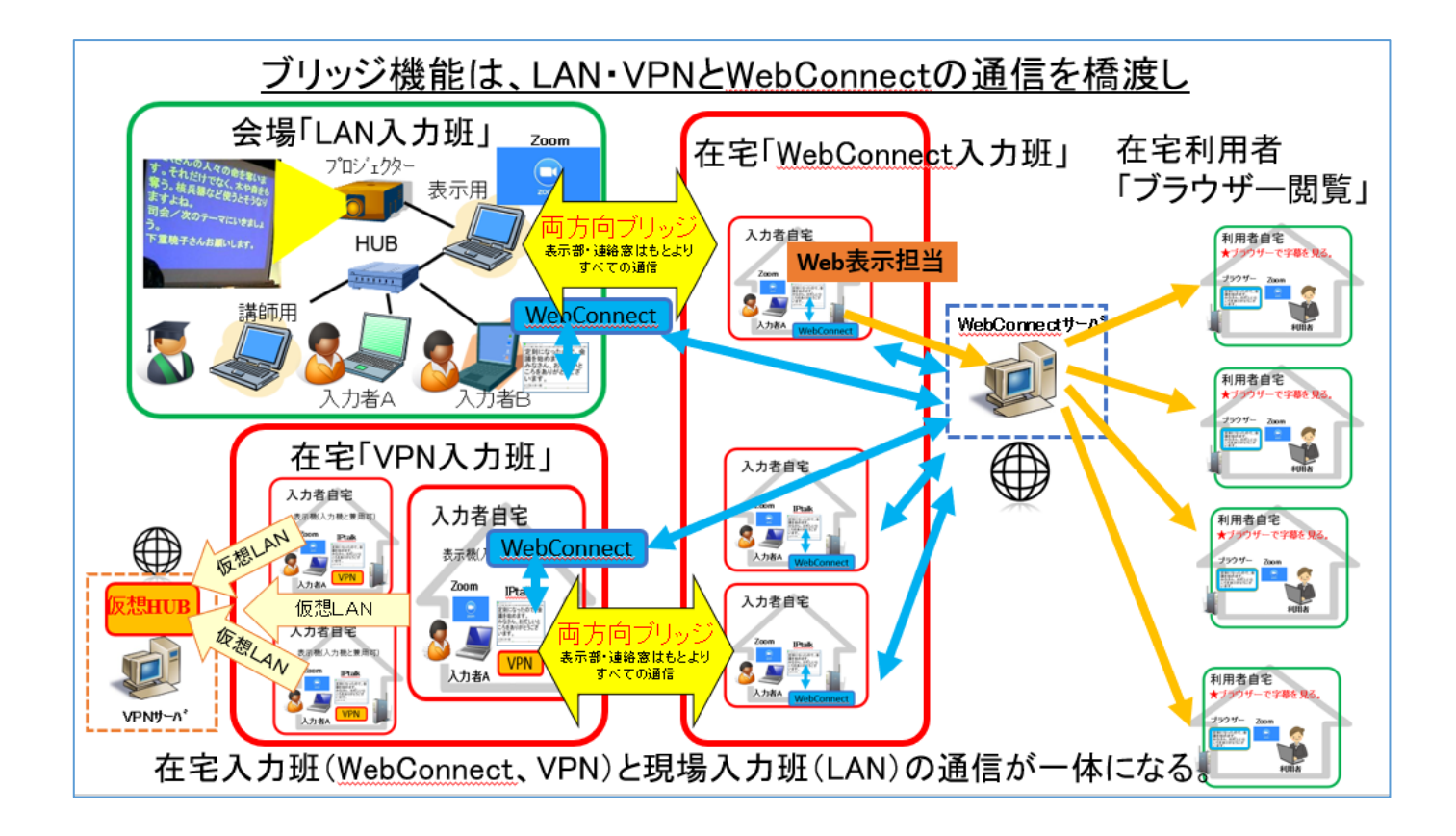

#### 【注意】

それぞれの入力班で、「ブリッジ機能」のチェックを入れるのは必ず1人のみにしてください。 同じ入力班の2人が同時にチェックを入れると通信がループして、同じ表示が無限に流れ続けます。 【利用案①】

「VPN 入力班」の字幕を手軽な「ブラウザー閲覧」する運用が考えられます。

また、利用者が VPN ソフトをインストールしていなくても「表示専用 IPtalk」で字幕を閲覧できます。

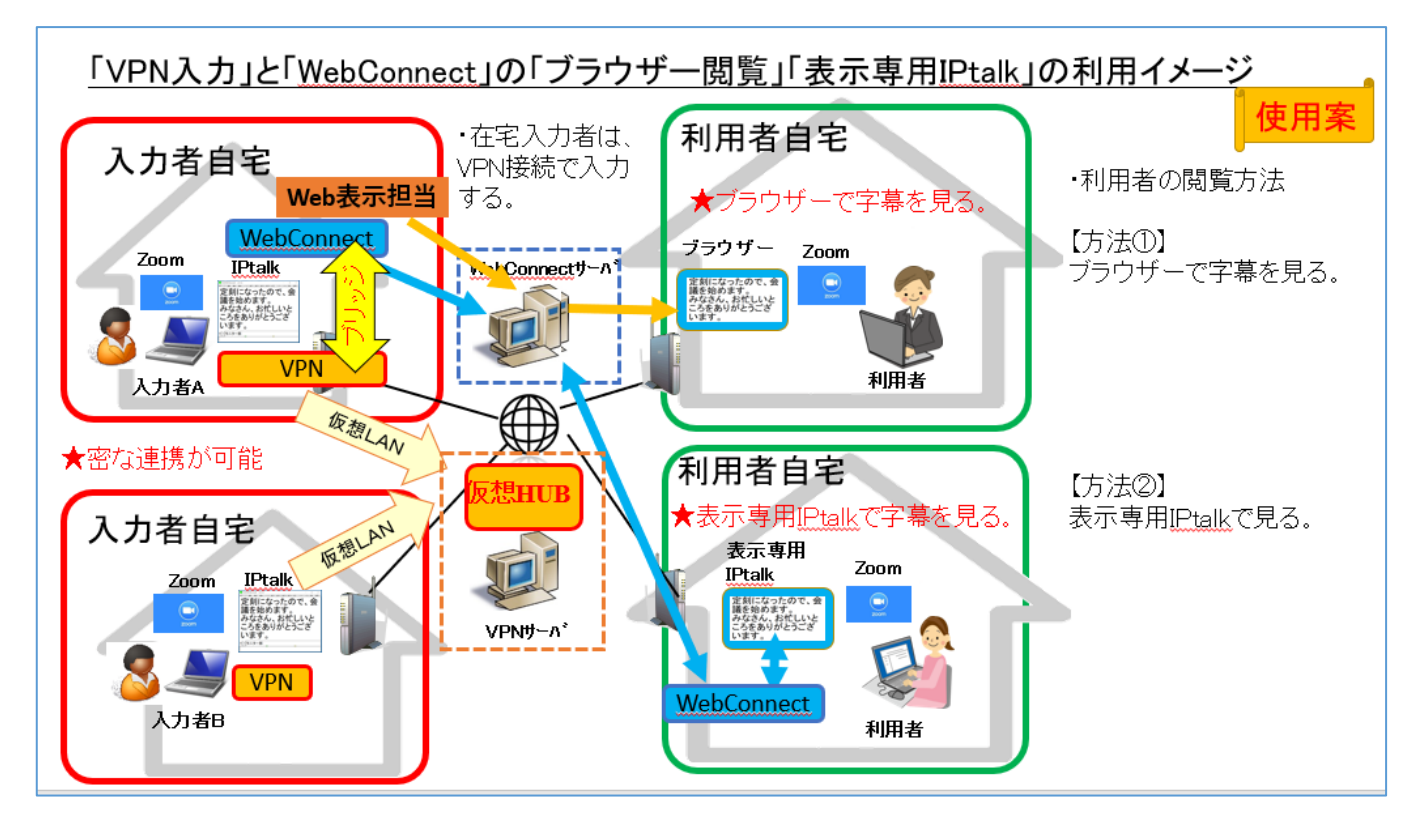

#### 【利用案②】

入力センターでの遠隔入力が考えられます。

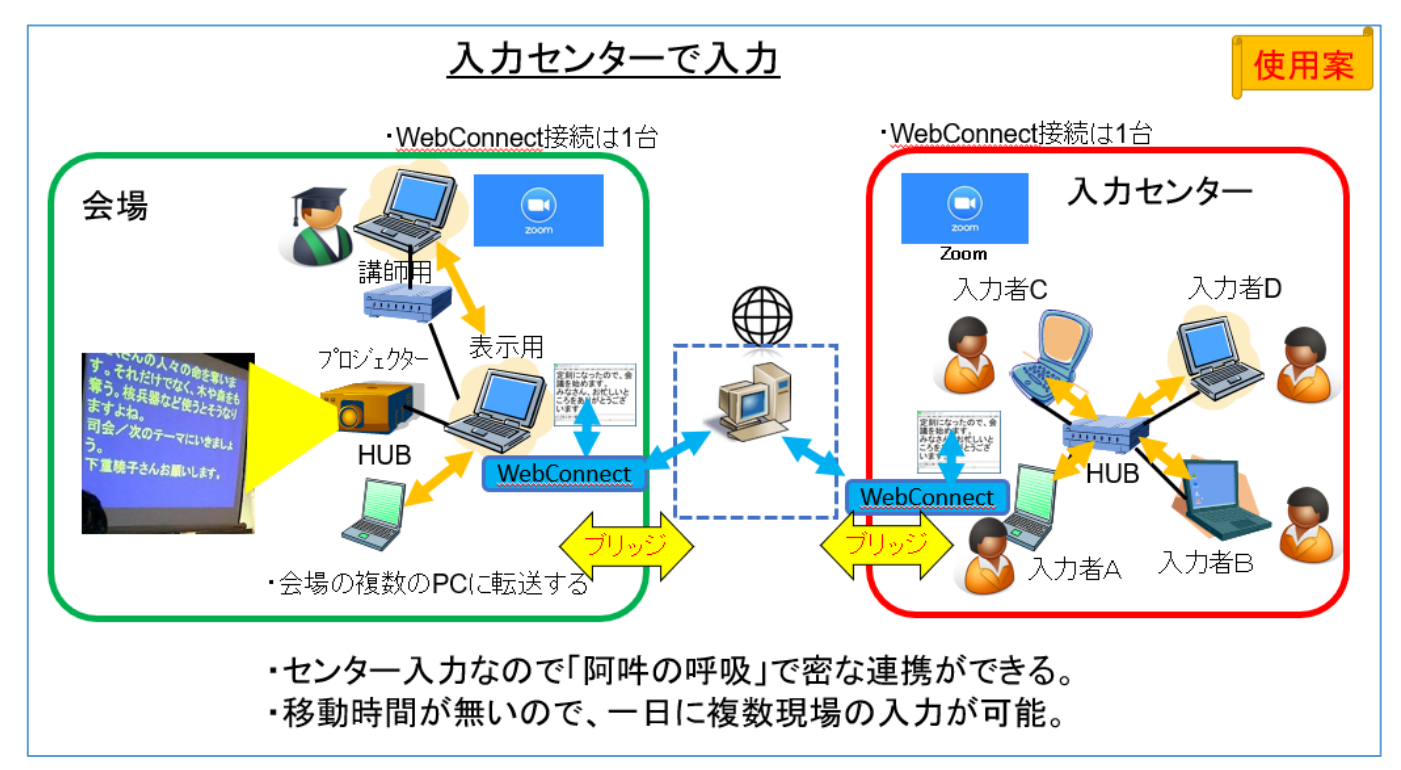

#### 【利用案③】

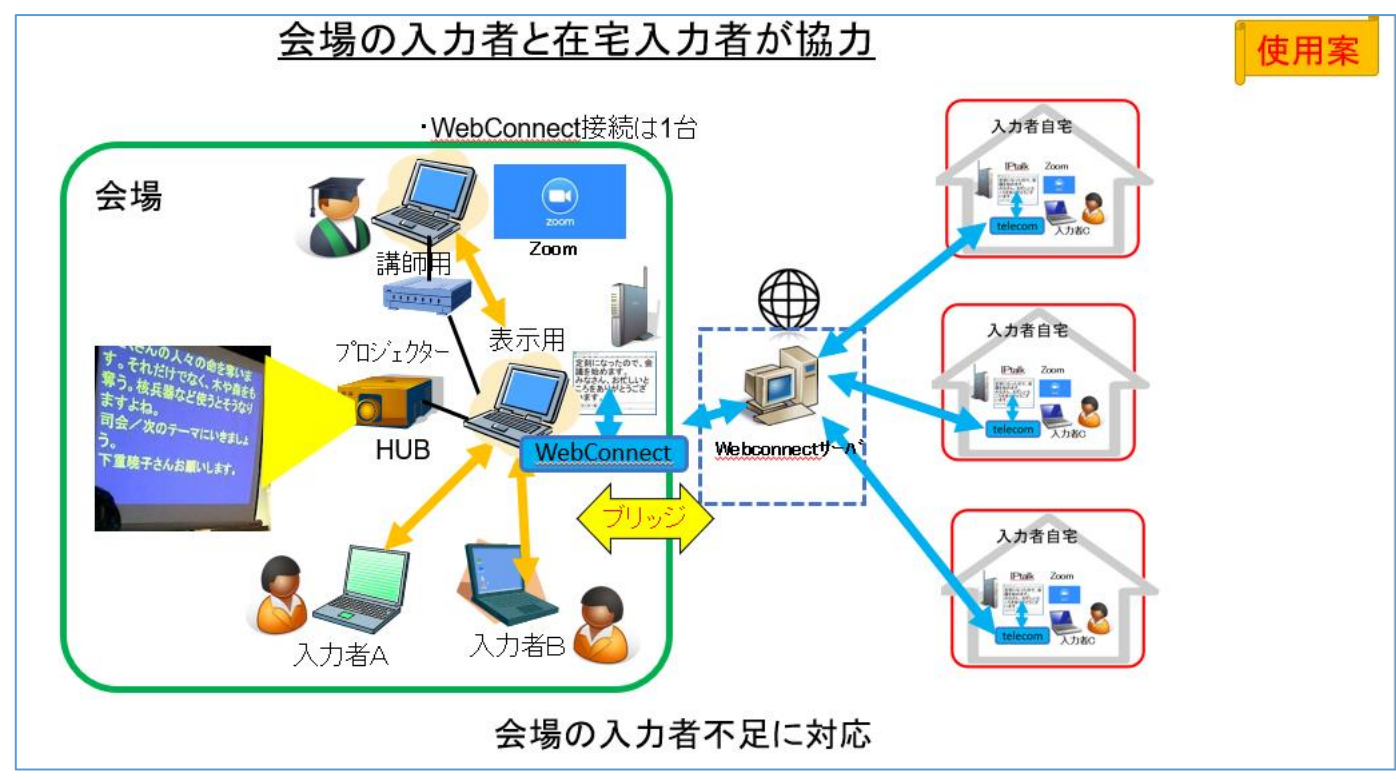

会場入力者の不足を在宅入力者が補う運用が考えられます。

4-2)「WebConnect」通信と「ブリッジ機能」の一覧

200816

## 「WebConnect」通信と「フリッジ機能」の一覧

・「WebConnect 接続」で IPtalk のほぼ全機能を使えます。

・先頭の4桁数字は、LAN 通信時の UDP ポート番号です。

「ブリッジ転送」は、「Brg 受信(Web→この PC→LAN)」チェックと「Brg 送信(LAN→この PC→Web)」チェックが必要です。

| 「 <u>WebConnect」通信と「フリジッ機能」の一覧</u> |                                                                                   |  |  |  |  |
|------------------------------------|-----------------------------------------------------------------------------------|--|--|--|--|
| 【全員宛ての送信】                          | 【パートナー宛ての送信】                                                                      |  |  |  |  |
| WebConnect班に送受信可                   | <u>WebConnect</u> 班(こ送受信可                                                         |  |  |  |  |
| LAN側と両方向のブリッジ転送あり                  | ブリッジ転送なし                                                                          |  |  |  |  |
| 6711 表示部                           | 6712 王一々一部                                                                        |  |  |  |  |
| 6713[送 ボタン修正                       | 6712 8人王二ター                                                                       |  |  |  |  |
| 6723 Llado del clr‡—               | 6712 「設定送信」ウィンドウ                                                                  |  |  |  |  |
| 6727 連絡窓                           | 6728 「カラオケ」ウィンドウ                                                                  |  |  |  |  |
| 6731 テロップ(「お知らせ」ウィンドウ)             | 6716 「文字カラオケ」ウィンドウ                                                                |  |  |  |  |
| 6740 原稿前ロールの連動                     | 6737「手書き」ウィンドウ                                                                    |  |  |  |  |
| 6752 表示エコーバック                      | 6734 テンプレート前ロールモニター(上段)                                                           |  |  |  |  |
| 6739「訂正送信」ウインドウ                    | 「パートナーのみ」チェック時                                                                    |  |  |  |  |
| 6736「ルビ送信」ウインドウ                    | 6735 テンプレート前ロールモニター(下段)                                                           |  |  |  |  |
| 6734 テンプレート前ロールモニター(上段)※           | 「パートナーのみ」チェック時                                                                    |  |  |  |  |
| 6735 テンプレート前ロールモニター(下段) ※          |                                                                                   |  |  |  |  |
| 6720 テンプレート前ロールの行連動の通信             |                                                                                   |  |  |  |  |
| 6733 [スライド前ロール」 ウインドウ              | ・「表示機用webcamircy」ウィンドウの                                                           |  |  |  |  |
| 6733「スライド送信専用」ウィンド                 | web刀メラの遠隔操作の通信                                                                    |  |  |  |  |
| 6733 定型スライド前ロール」ウィンドウ              | <ul> <li>・・インターネット」ワイントワの</li> <li>・・・・・・・・・・・・・・・・・・・・・・・・・・・・・・・・・・・・</li></ul> |  |  |  |  |
| 6730 確認修正パレット パレットへ送信              | VPN遠隔人刀用の通信<br>(a.L.エーターのアグロ目目                                                    |  |  |  |  |
| 6732 確認修正パレット モニター                 | (8人七二ダーの)理姓時间表示など)                                                                |  |  |  |  |
| 6717 確認修正パレット パレット連動 ※「班全」         | 員に送信」チェック時                                                                        |  |  |  |  |

4-3) 「表示専用 IPtalk」の表示設定の初期値

200816

### 「表示専用IPtalk」の表示設定の初期値

「表示専用IPtalk」の表示設定は、IPtalkの初期状態に対して以下の変更を行っています。 在宅利用者が Zoom 会議の字幕閲覧に使用することを想定しています。

### <u>「表示専用IPtalk」表示設定の初期値</u>

IPtalkの起動初期値に対して、O印は、チェックを入れ。●印は、チェックを外した。□は値を設定した。

-----「表示1」ページ----○「表示用」ラジオボタン ●お知らせ(テロップ)を受信しない。 ○空行のみ改行 ○縁取りする □「表示部のフォントの色」を「白」指定 □「表示部の背景色」を「青」指定

-----「表示2」ページ----○スクロール速度自動加速 □「スクロール移動量」を「2」→「4」 ドットに変更 ○表示部とテロップを前面にする

-----「表示3」ページ----〇表示部背景色でクロマキーする 〇表示部とテロップを前面にする(表示2と連動) -----「補W1」ページ----●「メッセージ」ウィンドウの常に前面にする ○文字色・行内画を表示する。

-----「訂正」ページ----〇「訂正送信」表示・送受信する

【注意】 ・「ルビを送受信する。」チェックは入っていません。 「読みを()で囲って表示」を使ってください。

・「カラオケ」はリモコンのon/offボタンで 入り切りできます。

【入力者にお願い】

・表示に関して利用者から要望があった時は、「設定送信」ウィンドウを使って遠隔操作して変更をお願いします。 「設定送信」ウィンドウで指定できる全機能が「WebConnect 接続」で有効で、終了時には自動的に設定保存されます。 例えば「8 人モニター」を遠隔で表示し、ウィンドウの位置を遠隔で調整できます。 次に起動する時は、自動的に「8 人モニター」が開きます。

【簡単な使い方】

①操作する IPtalk とパートナーになる。

「WebConnect 接続」の時は、「WebConnect」ウィンドウでパートナーになります。

「LAN 接続」「VPN 接続」の時、「パートナー」ページでパートナーになります。

②「補 W1」ページの「「設定送信」ボタンを押す。

③「設定送信」ウィンドウの「設定送信 3」ページの「8 人モニター」の「モニター表示」ボタンを押す。

→「表示専用 IPtalk」で「8 人モニター」が開きます。

・自宅で2台のパソコンを並べて「WebConnect 接続」し、遠隔操作の練習をしてみると良いと思います。

【<u>目次に戻る】</u> 【<u>4</u>)補足説明】 最初の<u>【概要】に戻る</u>

4-4)「VPN 接続」と「ブラウザー閲覧」「表示専用 IPtalk」の利用イメージ

## 「VPN 接続」と「ブラウザー閲覧」「表示専用 IPtalk」の利用イメージ

「VPN」は、「Virtual Private Network」「仮想専用線」という意味で、外部から侵入できない安全性の高い通信です。 セキュリティーを重視する場合は、「VPN 接続」をお勧めします。ただ、利用者も含めて、全員が VPN ソフト(PacketiX、ま たは、SoftEther)をインストールし、事前に VPN サーバーにユーザー登録する必要があります。

「WebConnect」も、暗号化した「SSL」通信を使用しています。簡単に予想できない長めのパスコードを設定すれば実用 的なセキュリティーは充分あると考えます。ただ、「2020 年〇〇県難聴協会例会」などという簡単に想像できるパスコード を付けたり、パスコードを会報に掲載したり、同じパスコードを通年で使用したりすれば、情報漏洩の危険は高くなります。 「利便性」と「セキュリティー」は相反する要件です。

「利用シーン」や「情報保障の対象」によって、適した方法を選択すると良いと思います。

・「表示専用 IPtalk」は、「WebConnect 接続」だけでなく、「VPN 接続」や「LAN 接続」でも使用できます。 また、「VPN 接続」すれば、「表示 3」ページの「ブラウザーで表示を見る」機能も使用できます。

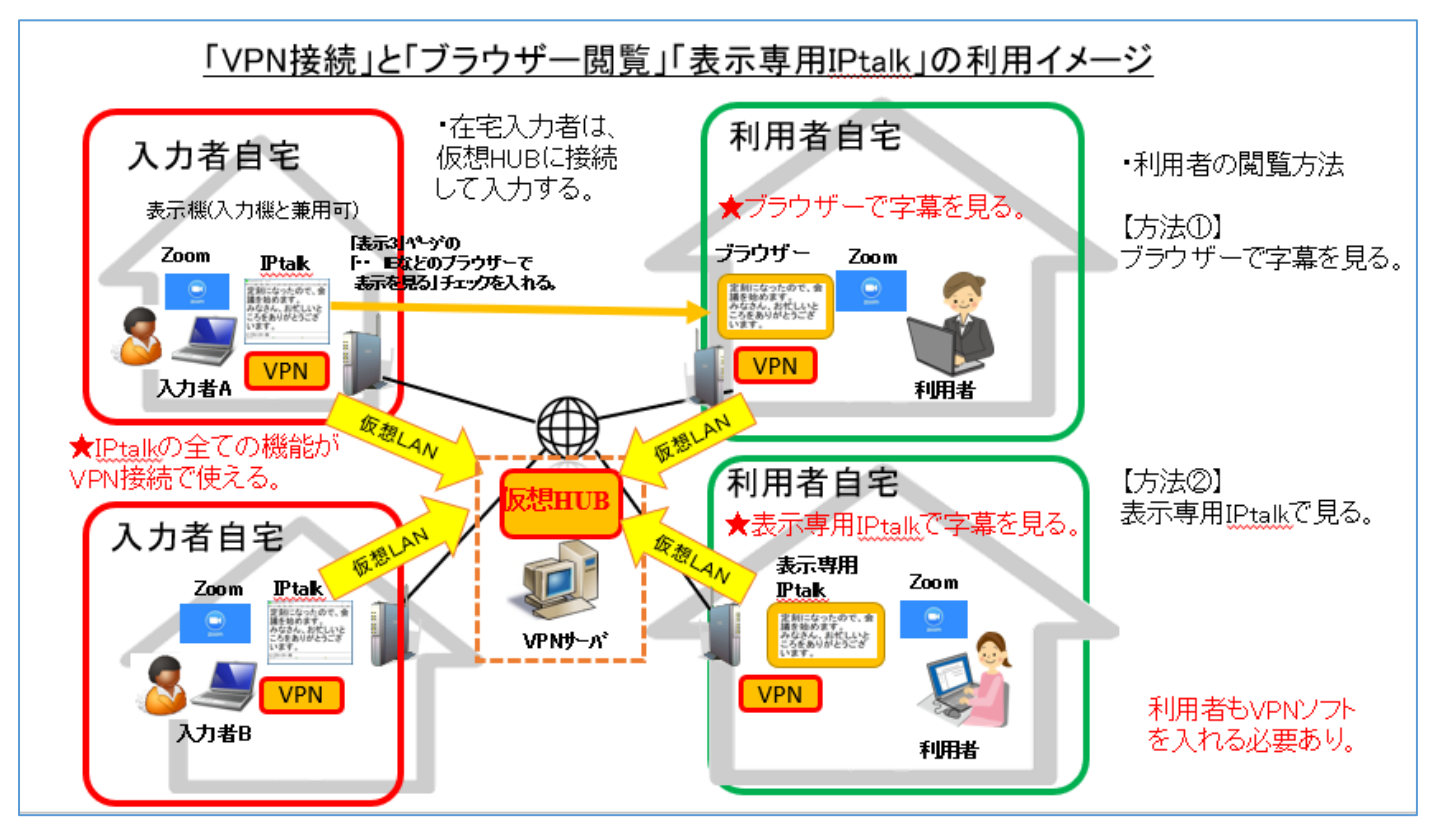

5) 「表示専用 IPtalk」のダウンロードの方法

「表示専用 IPtalk」のダウンロード方法

パソコンの操作に自信がない利用者の方は、入力者から手に入れるのが一番簡単です。 WebConnect で情報保障をする入力者は、利用者用の「表示専用 IPtalk」を必ず持っています。

・以下の URL をクリックすると「WebConnect」のダウンロードページが開きます。

http://www.s-kurita.net/setsumei/webconnect/200819IPtalk9t69\_200819\_proto.html

| No. | 操作                                                                                                    | 反応                              |
|-----|----------------------------------------------------------------------------------------------------|---------------------------------|
| 1   | IPtalk をダウンロードします。                                                                                                    |                                 |
|     | ①ブラウザーで以下の URLを開きます。                                                                                                    | ①I「WebConnect」のダウンロードページが開きま    |
|     | http://www.s-kurita.net/setsumei/webconnect/2                                                                                                    | す。                              |
|     | <ul> <li>①ブラウザーで以下のURLを開きます。</li> <li><u>http://www.s-kurita.net/setsumei/webconnect/2</u></li> <li><u>00819IPtalk9t69_200819_proto.html</u></li> <li>ホームページを下にスクロールすると「利用者用の「表示専用 IPtalk」が出て来ます。</li> </ul> | <complex-block></complex-block> |
|     | プラウザーで学事を見る場合は必要のりません。<br>プラウザーで学事を見る場合は必要のりません。<br>Zoom漫画に学事を使れて表示する時なとに「液気準備打切取け」が必要になります。<br>Windows(ソコン事項はなの、マスポやラジェントでは物意ません。                                                                           | 1.74                            |
|     | ダンウロードはごちら<br>ダウンロードしたファイルをダブルグリックすると「夜辰専用けゃak」フォルダーができます。                                                                                                    | 入刀有用<br>IPtalk0160_200816       |
|     |                                                                                                    | +COPUNCERTY.                    |

200817

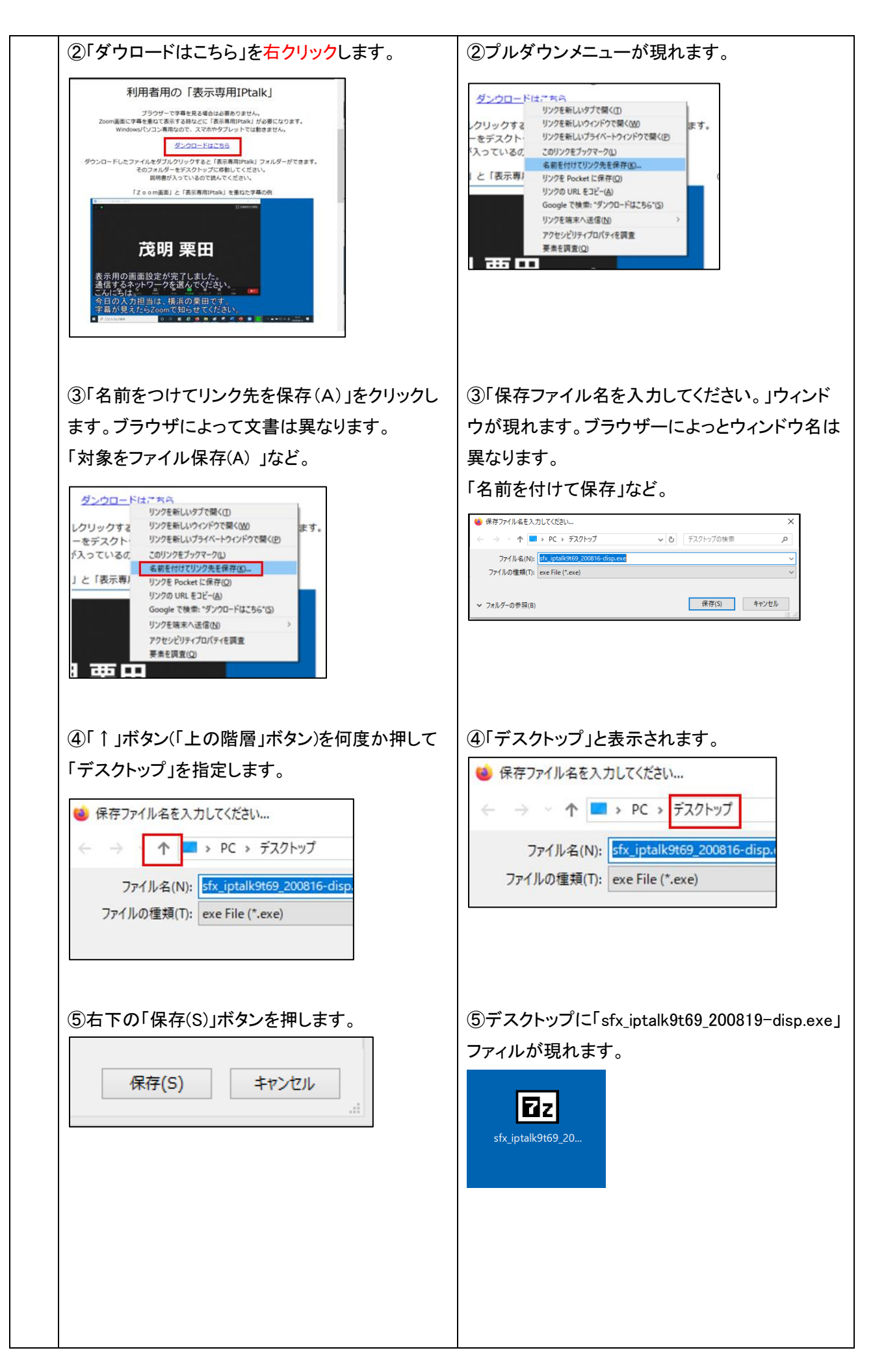

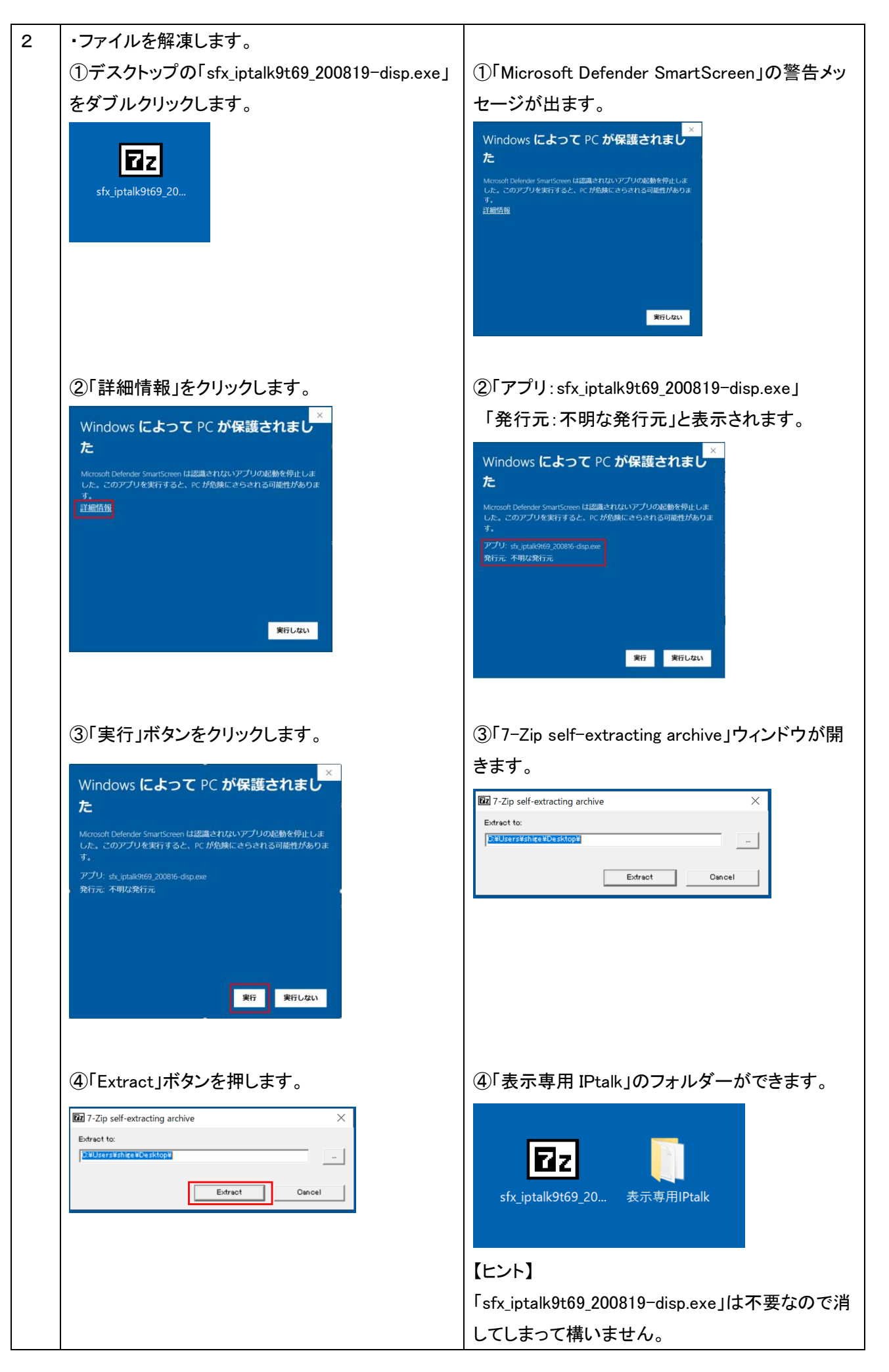

| 3 | ・「表示専用 IPtalk」フォルダーの中を確認します。 |                                     |
|---|------------------------------|-------------------------------------|
|   | ①「表示専用 IPtalk」フォルダーを開きます。    | ①5 つのファィルが入っています。                   |
|   |                              | IPtalk9t69_200819【表示専用】.exe         |
|   |                              | dll_webconnect.dll                  |
|   | 表示専用IPtalk                   | libeay32.dll                        |
|   |                              | ssleay32.dll                        |
|   |                              | 200820【一般公開】WebConnectと表示専用 IPtalk  |
|   |                              | の使い方.pdf                            |
|   |                              | (日付はバージョンアップで変わる事がありま               |
|   |                              | す。)                                 |
|   |                              |                                     |
|   |                              | 【ヒント】                               |
|   |                              | 「IPtalk9t69_200819【表示専用】.exe」をダブルクリ |
|   |                              | ックすると「表示専用 IPtalk」が起動します。           |
|   |                              |                                     |
|   | おわり                          |                                     |

【解説】

| 1 | IPtalk は、自己解凍ファイルで配布しているので、ダウンロードしたら解凍して、「表示専用 IPtalk」フォ             |
|---|----------------------------------------------------------------------|
|   | ルダーを取り出す操作が必要です。                                                     |
| 2 | 表示専用 IPtalk は、実行ファイル(IPtalk9t69_200819【表示専用】.exe と3つの dll)のみで動作するため、 |
|   | いわゆる「インストール」はありません。                                                  |
|   | 解凍して取り出した「表示専用 IPtalk」フォルダーを、他のパソコンなどにコピーすれば、そのまま動きま                 |
|   | す。(「パスコード」などが入った設定ファイルを保存するので、他の人に上げる時は注意してください。)                    |
| 3 | ・IPtalk は、「表示専用 IPtalk」フォルダーの中だけで動作しています。                            |
|   | パソコンの設定(レジストリなど)をいじったり、どこか分からない所に一時的なファイルを保存することも                    |
|   | ありません。                                                               |
|   | 「表示専用 IPtalk」フォルダーを消してしまえば、パソコンは元通りに戻ります。                            |

6) Zoom onumber dual for the constraint of the constraint of th

<u>6-1)Zoom クローズドキャプションに字幕を出す方法(入力者)</u> 6-2)Zoom クローズドキャプションの字幕を見る方法(利用者)

【目次に戻る】 【Zoomクローズドキャプション】

6-1) Zoom クローズドキャプションに字幕を出す方法(入力者)

200909

## Zoom クローズドキャプションに字幕を出す方法(入力者)

・Zoom のクローズドキャプションに IPtalk の入力を表示することができます。

・入力班で1人が Zoom 表示担当になります。

・Zoom 表示担当の IPtalk の「表示部」の下 3 行(下 2 行の指定も可)が、Zoom クローズドキャプションにそのまま表示されます。改行位置も同じになります。

・F9キーや「訂正送信」なども使えます。ただし、色表示ができないので、色指定は「なし」にしてください。

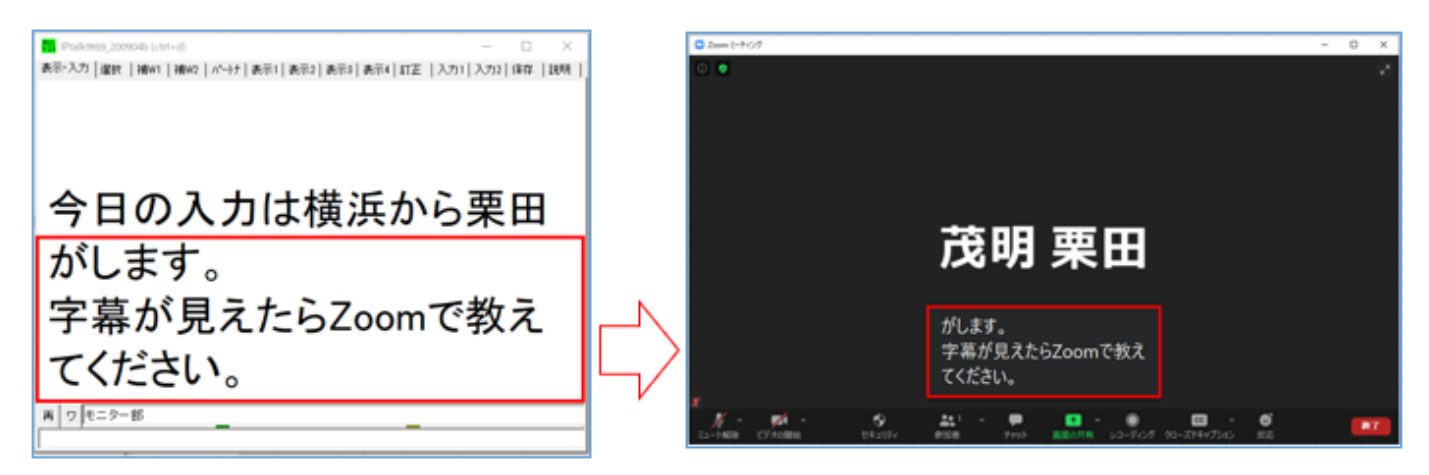

・Zoom 表示担当の操作を試してみます。

| No | 操作                        | 反応                                  |
|----|---------------------------|-------------------------------------|
| 1  | まず、Zoom の APIトークンをコピーします。 | ①Zoomミーティング画面が出ます。                  |
|    | ①Zoom を起動して、ミーティングを開始します。 | © žamit≠0/7 – 0 X.<br>©             |
|    |                           |                                     |
|    |                           |                                     |
|    |                           | 茂明 栗田                               |
|    |                           |                                     |
|    |                           | x                                   |
|    |                           | K ( ) ( ) ( ) ( ) ( ) ( ) ( ) ( ) ( |
|    |                           |                                     |

|   | ②Zoom 画面下のメニューの「クローズドキャプション」                                                                                                    | ②「クローズドキャプション」の上にウィンドウが開きます                                                                                                    |
|---|----------------------------------------------------------------------------------------------------|----------------------------------------------------------------------------------------------------|
|   |                                                                                                    |                                                                                                    |
|   |                                                                                                    | 「APIトークンをコピー」ボタンをクリックします。                                                                                                    |
|   | ● CC き<br>レコーディング クローズドキャブション 反応                                                                                                    | ×<br>入力する人の割り当て<br>参加者をタイプに割り当てる<br>私が入力します<br>サードパーティの cc サービスを利用する<br>APIトークンをコピー<br>このアーソンをユピー<br>このアーソンをユピーして、アードパーティのクローズドキャプション<br>ツールに貼りけけます |
|   |                                                                                                    | ボタンの色が青に変わり、緑で「APIトークンがクリップ<br>ボードにコピーされます」と表示されます。                                                                                                 |
|   |                                                                                                    | ×<br><b>入力する人の割り当て</b><br>参加者をタイプに割り当てる 私が入力します<br>サードパーティの cc サービスを利用する<br>APIトークンをコピー<br>APIトークンがウップボードにコピーされます                                   |
|   |                                                                                                    | ★Zoom の APIトークンのコヒーは終わりです。                                                                                                    |
| 2 | 次に、IPtalk を起動し、「Zoom 字幕担当」の設定をしま<br>す。<br>①IPtalk を起動します。                                                                                                    | ①IPtalk が起動します。                                                                                                    |
|   | ②「選択」ページの「用途による機能の表示選択」枠の                                                                                                    | ②ページが増えます。                                                                                                    |
|   | 「上級者用(全機能)」ボタンを入れます。<br>③「補 W2」ページの「FreeSoftwareGroup」枠の「DLL<br>呼び出し」ボタンを押します。                                                                                                    | ③「FSG」ウィンドウが開きます。                                                                                                    |
|   | ④「DLL-1」ウィンドウの「WebConnect」枠の「Zoomク                                                                                                    | ④特に反応はありません。                                                                                                    |
|   | ロースドキャフションに字幕を送信する」チェックを人<br>れます。                                                                                                    |                                                                                                    |
|   | DLL-1       DLL-2       Julius   連係練習   LiveTalk           NCKのFreeSoftwareGroupのメンバーが<br>必要なDLLは、IPtalkの自己解凍ファイルに同梱され         目標さん         WebConnect<br>WebConnectEabh   Par愛信(Web→このPC→LAN)<br>IP Dro送信はAN→このPC→Web)         ブラウザー表示用の送信はAN→このPC→Web)         ブラウザー表示すの送信はAN→このPC→Web)         ブラウザースドキャブションに字幕を送信する。         WisSteres (2009年11日~2019年3日) |                                                                                                    |

|   | ⑤「WebConnect 起動」ボタンを押します。                                                                                                    | ⑤「お休みボタンを押しました。LAN 側は通信しませ                                                                                                    |
|---|----------------------------------------------------------------------------------------------------|----------------------------------------------------------------------------------------------------|
|   | DLL-1 DLL-2 Julius 連係練習 LiveTak  <br>NCKのFreeSoftwareGroupのメンバーが「<br>必要なOLLは、IPtalkの自己解凍ファイルに同梱されて<br>日種さん<br>WebConnect認動 □ Bre愛信(Web→このPC→LAN)<br>● Fre要注信(LAN→このPC→Web)<br>□ ブラウザー表示用の注信をする(1500A)<br>● ft設計でデーポッジを入れるとこ面に表示されます。<br>▼ Zoomクローズドキャブションに字籍を送信する。<br>-visSkung (9008在11日~9018在2日) | ん。」のメッセージが出るので「ok」ボタンを押します。<br><sup>                                    </sup>                                                                                                    |
| 3 | 「Zoom 字幕担当」の設定の続き                                                                                                    |                                                                                                    |
|   | ①「グループ」と「パスコード」を入力し、「接続」ボタンを                                                                                                    |                                                                                                    |
|   | 押して WebConnect サーバーに接続します。                                                                                                    |                                                                                                    |
|   | 以下の例は、両方とも「test」を入力しています。                                                                                                    | (1)「待機中」が「接続中」に変わります。                                                                                                    |
|   |                                                                                                    | ■ WebConnect200907<br>名前                                                                                                    |
|   | ②「設定」ボタンを押します。                                                                                                    | ②「WebConnect 設定」ウィンドウが開きます。                                                                                                    |
|   | ■ WebConnect200907<br>名前 ガループ 不可加比 パスコード<br>内K-kurt205 test test 」 提続<br>なってよ 」                                                                                                    | NU Moleconnet B22     -     X       7-7     BEROMERLER/F       72-7     BEROMERLER/F       72-7     Control       72-7     Control       72-7     Control       72-7     Control       72-7     Control       72-7     Control       72-7     Control       72-7     Control       72-7     Control       72-7     Control       72-7     Control       72-7     Control       72-7     Control       72-7     Control       72-7 <td< th=""></td<> |
|   | ③「APIトークン張り付け」ボタンを押します。                                                                                                    | ③「APIトークン」枠にトークンが張り付けられます。                                                                                                    |
|   | URL<br>▼ 暗号化 コピー<br>-ZOOM字幕<br>「 字幕開始 © 3行表示<br>APIトークン<br>貼り付け 文字/秒 5 ↓                                                                                                    | URL<br>マ 暗号化 コピー<br>ZOOM字幕<br>https://wmcc.zoom.us/closedcaption?<br>id=896860952848.ns=6iyC5piO10agi-<br>elusODBripvD23jg5_jg73jd4bj8expire=86400&sparams<br>=id%2Cns%2Cexpire&signature=QgISPh1-<br>gkkFH3dwYnHqkBbH3ZJMR4_0.EwEAAA<br>F0dacDpAABUYAYWTJBMkpPaWg1VmXckVjd3d4UVJ<br>F0dacDpAABUYAYWTJBMkpPaWg1VmXckVjd3d4UVJ                                                                                                    |
|   | ④「字幕開始」チェックを入れます。                                                                                                    | ④特に反応はありません。                                                                                                    |
|   | URL<br>▼ 暗号化 コピー<br>-ZOOM字籍<br>https://wmcc.zoom.us/closedcaption?<br>は # 98686095284&ns=6iy(C5pi0Ioagl-<br>eUSOOBityb23055_07/3d4bj&expire=86400&sparams<br>= id%2Cns%2Cexpire&signature=Qg15Ph1-<br>gbkFH3dwVn4kb8BpVW0xVbP8at3ZM4_0.EwEAAA<br>F0dacDpAABUYAYWTJBMkpPaWg1VmlXckVjd3d4UVJ         |                                                                                                    |

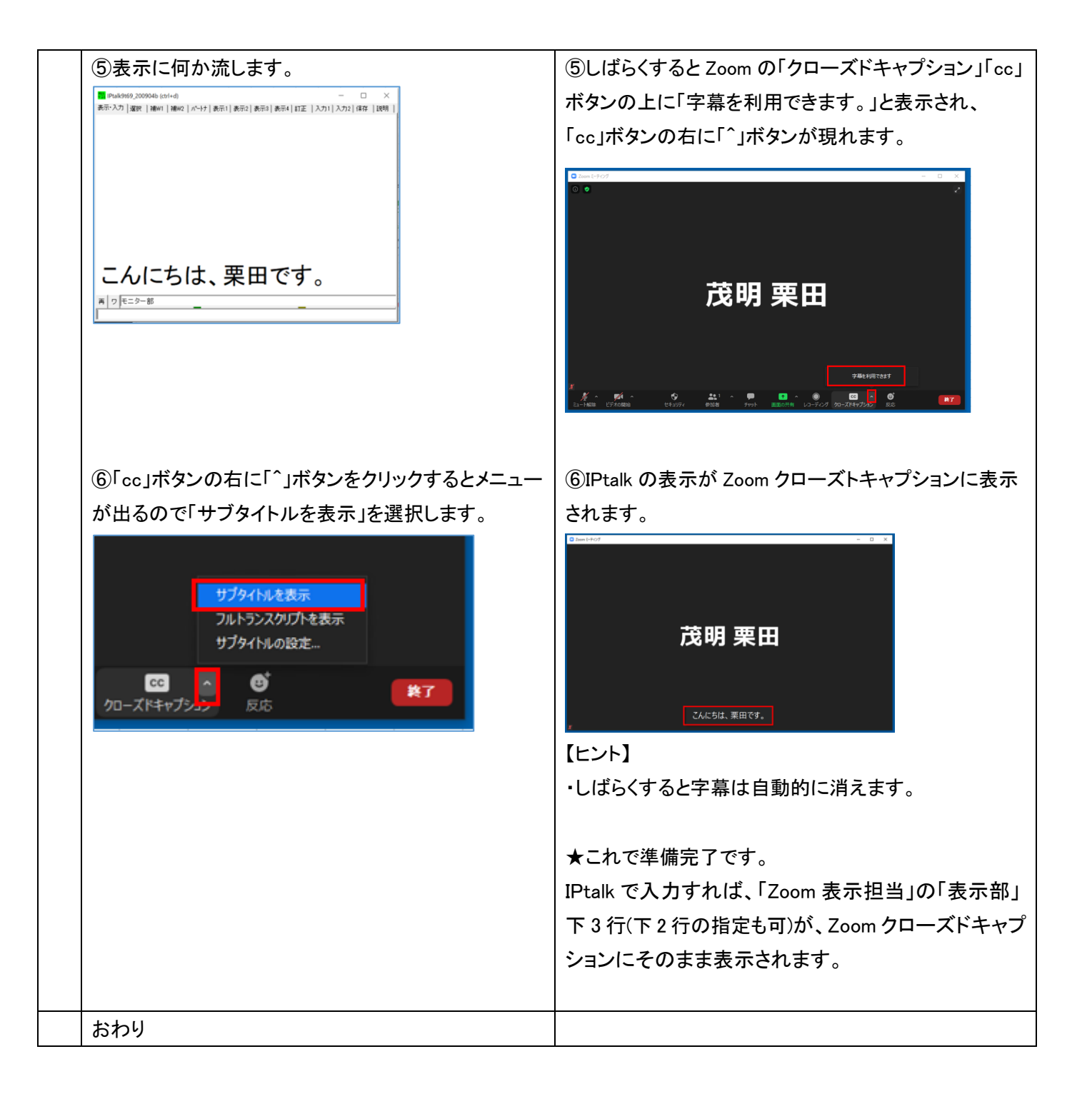

【目次に戻る】 【Zoomクローズドキャプション】

6-2) Zoom クローズドキャプションの字幕を見る方法(利用者)

200909

## Zoom クローズドキャプションの字幕を見る方法(利用者)

・IPtalk の入力を Zoom クローズドキャプションで見ることができます。

・Zoom は最新版をインストールしておくことをお勧めします。

https://support.zoom.us/hc/ja/articles/201362233

| No | 操作                       | 反応                                                                                                 |
|----|--------------------------|----------------------------------------------------------------------------------------------------|
| 1  | ①Zoom を起動して、ミーテイングに入ります。 | ①ミーテイングに入りました。<br><sup>② mm t+vr ①</sup> <sup>② x</sup><br>意<br>茂明 栗田 kurita                       |
|    |                          | Х Х<br>Х<br>Са-Тына (сулованов) Вала Туче яволя (ср-усоб Вала<br>Са-Тына (сулованов) (ср-усоб Вала |
|    |                          | 【ヒント】<br>下のバーに「クローズドキャプション」のアイコンが無い<br>時は、「Zoom 表示担当」の準備ができていない時で<br>す。<br>その時は、しばらく待ちます。          |
|    |                          | ▲ 2 へ 単 ● ● ● ● ● ● ● ● ● ● ● ● ● ● ● ● ● ●                                                        |
|    |                          | ・「Zoom 表示担当」の準備ができると「クローズドキャプ<br>ション」「cc」のボタンが現れ、「字幕を利用できます。」と<br>表示されます。                          |
|    |                          |                                                                                                    |

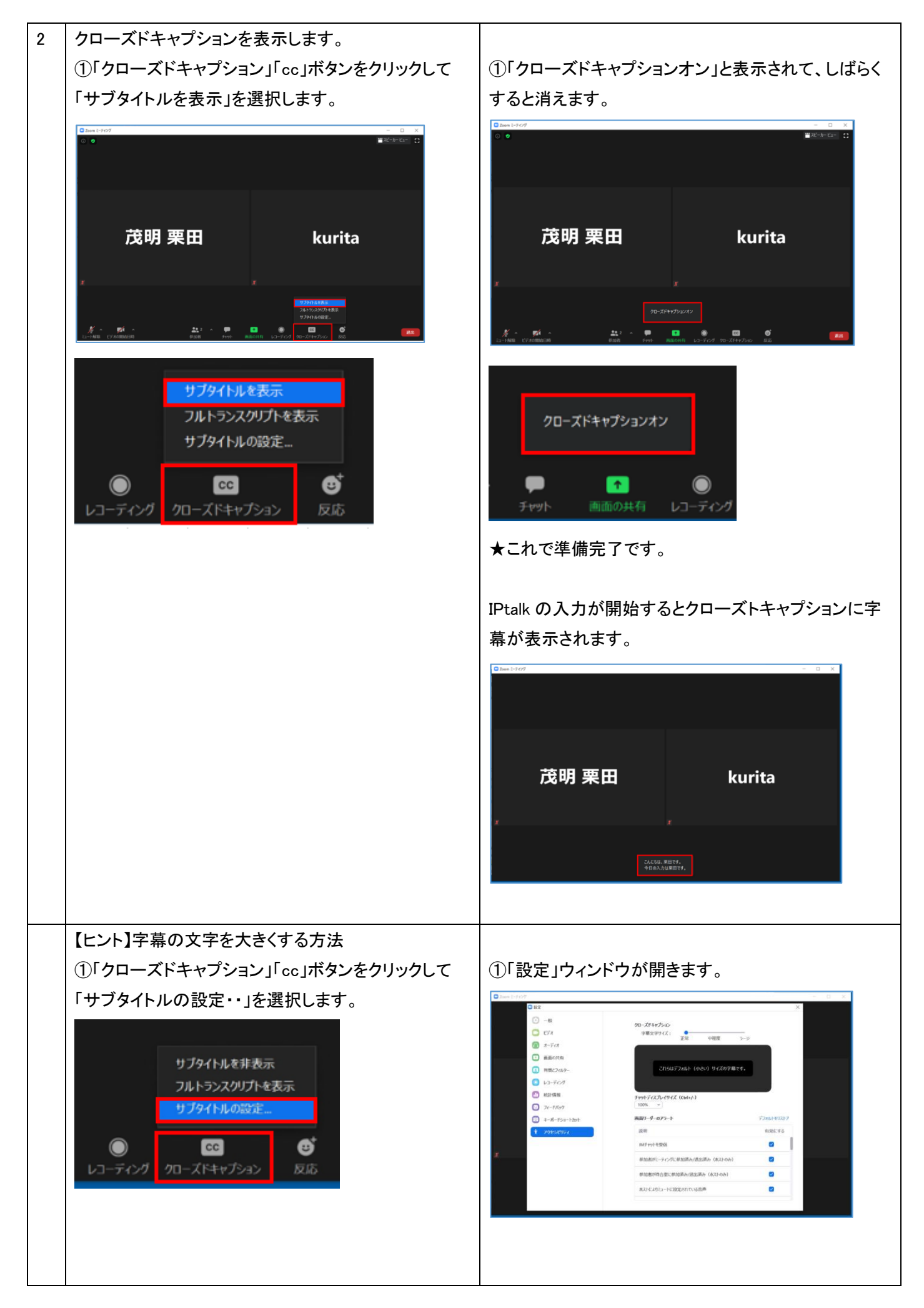

|  | ②「字幕文字サイズ」を「正常」を「ラージ」にします。                                         | ②文字が大きくなります。                                                          |
|--|--------------------------------------------------------------------|-----------------------------------------------------------------------|
|  | クローズドキャプション<br>字幕文字サイズ:<br>正常 中程度 ラージ<br>これらはデフォルト (小さい) サイズの字幕です。 | 201-ズドキャプション<br><sup>字幕文字サイズ:</sup><br>正常 中程度 ラージ<br>これらは大きいサイズの字幕です。 |
|  | ③「設定」ウィンドウを右上の「×」で閉じます。                                            | ③「正常」の大きさより大きくなっています。<br><sup>© Decentry</sup><br>茂明 栗田 kurita        |
|  |                                                                    | こんにちは、栗田です。<br>今日の入力は栗田です。<br>下は「正常」の時の文字の大きさ                         |
|  |                                                                    | 茂明 栗田 kurita                                                          |
|  | おわり                                                                | 26.005.00004,<br>408.03.000004,                                       |